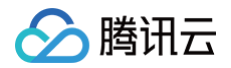

# 消息中心 操作指南

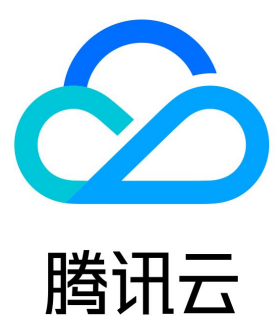

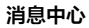

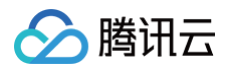

#### 【版权声明】

©2013-2025 腾讯云版权所有

本文档(含所有文字、数据、图片等内容)完整的著作权归腾讯云计算(北京)有限责任公司单独所有,未经腾讯云事先明确书面许可,任何主 体不得以任何形式复制、修改、使用、抄袭、传播本文档全部或部分内容。前述行为构成对腾讯云著作权的侵犯,腾讯云将依法采取措施追究法 律责任。

【商标声明】

# 🔗 腾讯云

及其它腾讯云服务相关的商标均为腾讯云计算(北京)有限责任公司及其关联公司所有。本文档涉及的第三方主体的商标,依法由权利人所有。 未经腾讯云及有关权利人书面许可,任何主体不得以任何方式对前述商标进行使用、复制、修改、传播、抄录等行为,否则将构成对腾讯云及有 关权利人商标权的侵犯,腾讯云将依法采取措施追究法律责任。

【服务声明】

本文档意在向您介绍腾讯云全部或部分产品、服务的当时的相关概况,部分产品、服务的内容可能不时有所调整。 您所购买的腾讯云产品、服务的种类、服务标准等应由您与腾讯云之间的商业合同约定,除非双方另有约定,否则,腾讯云对本文档内容不做任 何明示或默示的承诺或保证。

#### 【联系我们】

我们致力于为您提供个性化的售前购买咨询服务,及相应的技术售后服务,任何问题请联系 4009100100或95716。

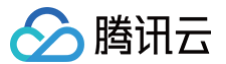

# 文档目录

#### 操作指南

消息订阅管理 消息接收管理 微信接收消息 企业微信接收消息 企业微信群机器人接收消息 钉钉群机器人接收消息 飞书群接收消息 Slack 群接收消息

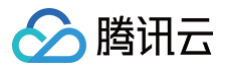

# 操作指南 消息订阅管理

最近更新时间: 2024-10-14 11:44:41

## 操作场景

该任务指导您通过腾讯云消息中心控制台,设置消息接收方式和消息接收人。

#### 操作步骤

#### 步骤1: 进入消息订阅页面

- 1. 登录 腾讯云消息中心控制台。
- 2. 在左侧导航中,单击**消息订阅 > 订阅管理**,进入消息订阅页面。
- 3. 进入订阅管理后,您可以勾选 30天内发送过消息的产品以及查看这些产品发送过的消息标题,有助于您管理订阅消息。

| 阅                         |               |                                     |                     |             |                                                                                           |           |            |
|---------------------------|---------------|-------------------------------------|---------------------|-------------|-------------------------------------------------------------------------------------------|-----------|------------|
| <ol> <li>勝讯云支持</li> </ol> | 特微信和企业微信接收订阅  | 言思,点击 <u>微信接收信息</u> 🗹 或 <u>企业微信</u> | 彩妆信息 12 查看操作步骤      |             |                                                                                           |           |            |
| 批量编辑                      |               |                                     |                     |             |                                                                                           |           |            |
| 产品与服务                     | ✔ 30天内发送过消息的疗 | 在品                                  |                     |             |                                                                                           | 已选1个产品    | ¥          |
| 产品名称                      | t             | 接收渠道                                | 消息接收人               | 消息数量 (30天内) | 最近消息标题示例                                                                                  | 消息免打扰 🛈   | 操作         |
| <b>妻</b> 用中心              |               | 站內信/邮件短信/微信/企业微信                    | 演剧中心,Message-Center | 3           | <ul> <li> 勝汛云2021-10账単通知 </li> <li> 勝汛云2021-10账単通知 </li> <li> 【勝汛云】尊敬的用户(账号ID </li> </ul> |           | 编辑         |
| ★ 1 条                     |               |                                     |                     |             | 10 ▼ 条/页                                                                                  | H 4 1 /13 | ►<br>1 → H |
|                           |               |                                     |                     |             |                                                                                           |           |            |

### 步骤2:设置每个产品的消息接收方式

在订阅管理页面,您可以针对具体产品,根据通知类型选择站内信、邮件、短信、微信、企业微信 和语音接收方式。

#### 高级编辑模式

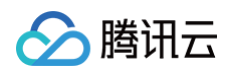

#### 1. 找到您需要管理的产品,单击操作列的编辑,进入高级编辑模式。

| 产品与服务 30天内发送过消息。 | 的产品               |                     |             |                                                                                            | 全部产品      | ¥        |
|------------------|-------------------|---------------------|-------------|--------------------------------------------------------------------------------------------|-----------|----------|
| 产品名称             | 接收渠道              | 消息接收人               | 消息数量 (30天内) | 最近消息标题示例                                                                                   | 消息免打扰 🚯   | 操作       |
| 調用中心             | 站内信/邮件/短信/微信/企业微信 | 消息中心,Message-Center | 3           | <ul> <li> 購讯云2021-10账单通知 </li> <li> 購讯云2021-10账单通知 </li> <li> 【購讯云】尊敬的用户(账号II) </li> </ul> | , •       | 编辑       |
| 短信               | 站内信/邮件/短信/微信      | 消息中心,Message-Center | 0           |                                                                                            |           | 编辑       |
| 数据安全审计           | 站内信/邮件/短信/微信      | 消息中心,Message-Center | 0           |                                                                                            |           | 编辑       |
| 账号中心             | 站内信/邮件/短信/微信      | 消息中心,Message-Center | 0           | -                                                                                          |           | 编辑       |
| 云防火墙             | 站内信/邮件/短信/微信      | 消息中心,Message-Center | 0           | -                                                                                          |           | 编辑       |
| 大禹分布式防御          | 站内信/邮件/短信/微信      | 消息中心,Message-Center | 0           | -                                                                                          |           | 编辑       |
| 合规运营管理平台         | 站内信/邮件/短信/微信      | 消息中心,Message-Center | 0           |                                                                                            |           | 编辑       |
| Web 应用防火墙        | 站内信/邮/牛/短信/微信     | 满意中心,Message-Center | 0           |                                                                                            |           | 编辑       |
| 容器安全服务           | 站内信/邮/牛/短信/微信     | 满息中心,Message-Center | 0           |                                                                                            |           | 编辑       |
| DDoS 防护          | 站内信/邮/牛/短信/微信     | 消息中心,Message-Center | 0           |                                                                                            |           | 编辑       |
| ◀ 井 118 魚        |                   |                     |             | 10 ▼ 条/页                                                                                   | R A 1 /12 | <b>→</b> |

2. 在高级编辑模式下,您可以针对不同的通知类型,选择不同的接收渠道和消息接收人。

| 订阅编辑                            |                                          |                                                                                                    |         | × |
|---------------------------------|------------------------------------------|----------------------------------------------------------------------------------------------------|---------|---|
| <ol> <li>邮箱、<br/>非企业</li> </ol> | 手机、微信未验证的用户将无法<br>业微信子用户无法接收企业微信消        | 结接牧邮件、短信、语音、微信消息,验证通过并开启对应接收方式后即可接收<br>9思,企业微信子用户且在腾讯云助手应用的成员可见范围内方可接收企业微信消息。                                                                                                    |         |   |
| 产品名称                            | 费用中心                                     |                                                                                                    |         |   |
| 接收模式                            | 免打扰<br>开启后,该产品的短信/语音/核<br>免打扰模式下,无法编辑消息; | 8百间墓将无法接收,站内信/邮件/企业微信调息正常接收<br>会收人及接收渠道                                                                                                    |         |   |
| 消息订阅配置                          | 15 项产品子消息                                |                                                                                                    |         |   |
|                                 | 账户欠费通知                                   | Sighen Sight ✓ 短信 ✓ 微信 语音 企业微信<br>消息中心,Message-Center                                                                                                    | 修改消息接收人 | • |
|                                 | 账户提现通知                                   | Sighen Sight Sight Sig | 修改消息接收人 | ł |
|                                 | 产品到期、回收通知                                | □ 站内信 ✓ 邮件 ✓ 短信 ✓ 微信 语音 企业微信<br>消息中心,Message-Center                                                                                                    | 修政消息接收人 |   |
|                                 | 产品自动续费通知                                 | _ 站内信 <mark>✓</mark> 邮件 <mark>✓</mark> 短信 微信 企业微信<br>消息中心,Message-Center                                                                                                    | 修政消息接收人 |   |
|                                 | <b>官阿服务通知</b><br>消息接收不区分子消息类型 点          | <ul> <li>✓ 站内信</li> <li>✓ 邮件</li> <li>✓ 微信</li> <li>企业微信</li> <li>击进入基础编辑模式</li> <li>确定</li> <li>取消</li> </ul>                                                                                                    |         | Ŧ |
|                                 |                                          |                                                                                                    |         |   |

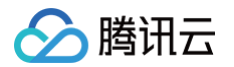

2.1 选择消息接收渠道:勾选需要接收的消息渠道,至少选择一种消息渠道。

| 订阅编辑                                            |                                                |                                                                               | ×            |
|-------------------------------------------------|------------------------------------------------|-------------------------------------------------------------------------------|--------------|
| <ol> <li>         前 邮箱、<br/>非企业     </li> </ol> | 手机、微信未验证的用户将无;<br>/微信子用户无法接收企业微信;              | 法接收邮件、短信、语音、微信演息,验证通过并开启对应接收方式后即可接收<br>真思,企业微信子用户且在腾讯云助手应用的成员可见范围内方可接收企业微信演息。 |              |
| 产品名称                                            | 费用中心                                           |                                                                               |              |
| 接收模式                                            | <b>免打扰</b><br>开启后,该产品的短信/语音/8<br>免打扰模式下,无法编辑消息 | 做图满意将无法接收,站内值/邮件/企业做图满意正常接收<br>接收人及接收渠道                                       |              |
| 消息订阅配置                                          | 15 项产品子消息                                      |                                                                               |              |
|                                                 | 账户欠费通知                                         | 站内信  邮件  ✔ 短信    语音   企业微信<br>消息中心,Message-Center                             | ▲<br>修改消息接收人 |
|                                                 | 账户提现通知                                         | 站内信 <mark>▼</mark> 邮件 <b>▼</b> 短信   企业微信<br>消息中心,Message-Center               | 修改消息接收人      |
|                                                 | 产品到期、回收通知                                      | ● 站内信 <mark>▼</mark> 邮件  ▼ 短信  ▼ 微信  □ 语音    企业微信<br>消息中心,Message-Center      | 修改消息接收人      |
|                                                 | 产品自动续费通知                                       | <ul> <li>站内信 ✓ 邮件 ✓ 短信 微信 企业微信</li> <li>満思中心,Message-Center</li> </ul>        | 修改消息接收人      |
|                                                 | <b>官网服务通知</b><br>淄自接收太区公子淄自送刑 2                |                                                                               | ·            |
|                                                 | INNER TRANSPORT                                |                                                                               |              |

2.2 选择消息接收人:通知类型下方是当前通知类型的消息接收人,单击右侧的修改消息接收人,可以修改当前通知的消息接收人。

| 订阅编辑                            |                                             |                                                                                                    |         | × |
|---------------------------------|---------------------------------------------|----------------------------------------------------------------------------------------------------|---------|---|
| <ol> <li>邮箱、<br/>非企业</li> </ol> | 手机、微信未验证的用户将;<br>(微信子用户无法接收企业微(             | 形法接收邮件、短信、语音、微信消息,验证通过并开启对应接收方式后即可接收<br>言满息,企业微信子用户且在腾讯云时手应用的成员可见范围内方可接收企业微信消息。                                                                                                    |         |   |
| 产品名称                            | 费用中心                                        |                                                                                                    |         |   |
| 接收模式                            | <b>免打扰</b><br>开启后,该产品的短信/语音<br>免打扰模式下,无法编辑消 | i微信消息将无法接收。站内信/邮件/企业微信消息正常接收<br>思接收人及接收渠道                                                                                                    |         |   |
| 消息订阅配置                          | 15 项产品子消息                                   |                                                                                                    |         |   |
|                                 | 账户欠费通知                                      | 站内信  邮件  ✔ 提信    语音   企业微信<br>洋息中心,Message-Center                                                                                                    | 修改消息接收人 | ^ |
|                                 | 账户提现通知                                      | Sigher Sight Sight Sig | 修改消息接收人 | ł |
|                                 | 产品到期、回收通知                                   | ■ 站内信 <mark>▼</mark> 邮件 ■ ▼ 短信  ▼ 微信 ■ 语音 ■ 企业微信<br>満島中心,Message-Center                                                                                                    | 修改消息接收人 |   |
|                                 | 产品自动续费通知                                    | _ 站内信 <mark>✓</mark> 邮件 <b>✓</b> 短信   微信   企业微信<br>满思中心,Message-Center                                                                                                    | 修改消息接收人 |   |
|                                 | <b>官网服务通知</b><br>消息接收不区分子消息类型               | ✓ 站内信 ✓ 邮件 ▼ 短信 ✓ 微信 ○ 企业微信                                                                                                    |         | Ŧ |
|                                 |                                             | 職会                                                                                                    |         |   |

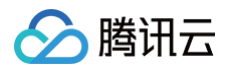

3. 选择消息接收渠道和接收人后,单击确定即修改成功。

| 搜索用户名称     |       |               |                     |              |                |  |
|------------|-------|---------------|---------------------|--------------|----------------|--|
| ✓ 田白夕秒     | 田白米刑  | 毛和石田          | 中尼谷                 | Q,<br>))))() | 消息中心           |  |
| ☑ 消息中心     | 主账号   | ⊘ 176****9897 | ✓ 72*****@gmail.com | (1) 未设置      | Message-Center |  |
| Message-Ce | 消息接收人 | ⊘ 176****9897 |                     | () 未验证       |                |  |
|            |       |               |                     |              | ↔              |  |
|            |       |               |                     |              |                |  |

#### 基础编辑模式

如果您不想逐一按照通知类型设置接收渠道和消息接收人,可以通过基础编辑模式,编辑该产品下所有消息的接收渠道和消息接收人。 1. 找到您需要管理的产品,单击操作列的**编辑**。

2. 在订阅编辑页面,单击最下方的**基础编辑模式**。

| 订阅编辑                                                                            |                                                                         |                                       | × |
|---------------------------------------------------------------------------------|-------------------------------------------------------------------------|---------------------------------------|---|
| <ol> <li>         ・師箱、         ・<br/>非企         ・         ・         ・</li></ol> | 手机、微信未验证的用户将无法接收邮件、短信、语音、微信消息,验证通<br>《微信子用户无法接收企业微信消息,企业微信子用户且在腾讯云助手应用的 | 过并开启对应接收方式后即可接收<br>成员可见范围内方可接收企业微信消息。 |   |
| 产品名称                                                                            | 费用中心                                                                    |                                       |   |
| 接收模式                                                                            | 免打扰<br>开启后,该产品的拒信/语章/微信消息将无法接收,站内信/邮件/企业微信消<br>免打扰模式下,无法编编消息接收人及接收渠道    | 是正常接收                                 |   |
| 消息订阅配置                                                                          | 15 项产品子消息                                                               |                                       |   |
|                                                                                 | Sh中文義遵知<br>第息中心,Message-Center                                          | 微信 语音 企业微信<br>修改满是接收人                 |   |
|                                                                                 | 就內信 ♥ 邮件 ♥ 短信<br>消息中心,Message-Center                                    | 企业微信<br>修改满是接收人                       | ł |
|                                                                                 | ご 站内信 ✓ 邮件 ✓ 短信 ✓<br>戸品到期、回收通知<br>消息中心,Message-Center                   | 微言 语音 企业微信<br>修改满思接收人                 |   |
|                                                                                 | 站内值 ✓ 邮件 ✓ 短信<br>消息中心,Message-Center                                    | 微信 企业微信<br>修改满息接收人                    |   |
|                                                                                 | ✓ 站內信 ✓ 邮件 ✓ 短信 ✓<br>官阿服务通知<br>消息接收不区分子消息类型 点击进 基础编辑模式                  | 微信 企业微信                               | * |
|                                                                                 |                                                                         | <b>総定</b> 取消                          |   |

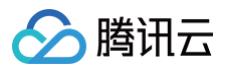

#### 3. 单击确认进入基础编辑页面。

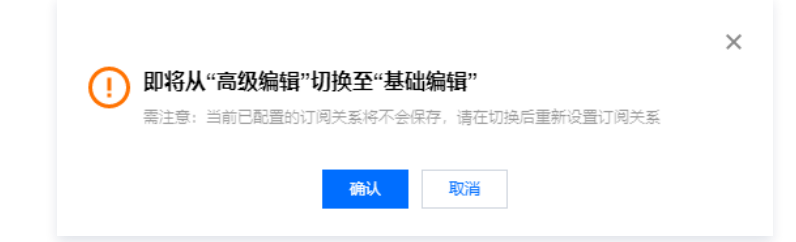

4. 勾选接收渠道和消息接收人后,单击确定即修改成功。

| 24150<br>攵模式 | 费用中心<br>免打扰<br>开启后,该产品的短信<br>免打扰模式下,无法编                         | /语音/微信消息将无<br>攝消息接收人及接收 | 去接收,站内信/邮件/企业<br>渠道 | 微信消息正常接收                    |                |                |   |
|--------------|-----------------------------------------------------------------|-------------------------|---------------------|-----------------------------|----------------|----------------|---|
| 仅渠道<br>見接收人  | <ul> <li>✓ 站内信</li> <li>✓ 邮件</li> <li>用户</li> <li>用户</li> </ul> | ✓ 短信 ✓ 微                | 始信 🗌 语音 🧹 企业        | 业微信新增消息接收人 🗹 修              | 改接收人联系方式 🗹     | 已选择(2)         |   |
|              | 搜索用户名称                                                          |                         |                     | 1000                        | Q              | 消息中心           | × |
|              | <ul> <li>✓ 用户名称</li> <li>✓ 消息中心</li> </ul>                      | 用户类型<br>主账号             | 手机号码                | 間P#目<br>Ø 72*****@gmail.com | (1)<br>(1) 未设置 | Message-Center | × |
|              | Message-Ce                                                      | 消息接收人                   | ✓ 176****9897       |                             | () 未验证         | ↔              |   |
|              |                                                                 |                         |                     |                             |                |                |   |
|              |                                                                 |                         |                     |                             |                |                |   |
|              |                                                                 |                         |                     |                             |                |                |   |

#### 批量编辑

消息中心支持批量编辑,如果逐一对具体的产品设置消息接收人比较麻烦,您可以使用批量编辑功能。

#### 1. 选择您需要批量编辑的产品后,单击批量编辑。

| <ul> <li>購訊云支持微信和企业微信指</li> </ul> | g收订阅信息,点击 <u>微信接收信息</u> 🗹 或 <u>企业微</u> | 信接收信息 🖸 查看操作步骤      |             |                                                                                            |         |    |
|-----------------------------------|----------------------------------------|---------------------|-------------|--------------------------------------------------------------------------------------------|---------|----|
| 批量编辑                              |                                        |                     |             |                                                                                            |         |    |
| <b>产品与服务</b> 30天内发送近              | 如意的产品                                  |                     |             |                                                                                            | 全部产品    | ×  |
| 一 产品名称                            | 接收渠道                                   | 消息接收人               | 消息数量 (30天内) | 最近消息标题示例                                                                                   | 消息免打扰 🕤 | 操作 |
| ✔ 裏用中心                            | 站內信/邮件/短信/微信/企业微信                      | 消息中心,Message-Center | 3           | <ul> <li> 勝讯云2021-10账単通知 </li> <li> 勝讯云2021-10账単通知 </li> <li> 【勝讯云】尊敬的用户(账号IE) </li> </ul> |         | 编辑 |
| ✔ 短信                              | 站内信/邮件/短信/微信                           | 湍息中心,Message-Center | 0           |                                                                                            |         | 编辑 |
| ✔ 数据安全审计                          | 站内信/邮件/短信/微信                           | 消息中心,Message-Center | 0           |                                                                                            |         | 编辑 |
| ✓ 账号中心                            | 站内信/邮件/短信/微信                           | 消息中心,Message-Center | 0           |                                                                                            |         | 编辑 |
| 云防火墙                              | 站内信/邮件/短信/微信                           | 消息中心,Message-Center | 0           |                                                                                            |         | 编辑 |
| 大禹分布式防御                           | 站内信/邮件/短信/微信                           | 消息中心,Message-Center | 0           |                                                                                            |         | 编辑 |
| 合规运营管理平台                          | 站内信/邮件/短信/微信                           | 消息中心,Message-Center | 0           |                                                                                            |         | 编辑 |

#### 2. 勾选接收渠道和选择消息接收人,单击确定即修改成功。

| 订阅编辑                          |                                      |                                      |                                  |                   |       |               |
|-------------------------------|--------------------------------------|--------------------------------------|----------------------------------|-------------------|-------|---------------|
| <ol> <li>邮箱<br/>非企</li> </ol> | 亂、手机、微信未验证的用户将无法<br>≥业微信子用户无法接收企业微信淮 | b接收邮件、短信、语音、微信消息<br>總見,企业微信子用户且在腾讯云助 | ,验证通过并开启对应接收方式<br>手应用的成员可见范围内方可接 | 活即可接收<br>敗企业微信消息。 |       |               |
| 产品名称                          | 费用中心 ⊗ 短信 ⊗ 詳                        | 数据安全审计 🙁   账号中心 🙁                    |                                  |                   |       |               |
| 接收渠道                          | 站内信    邮件   短                        | 言 微信 语音 企                            | 业微信                              |                   |       |               |
| 消息接收人                         | 用户用户组                                |                                      | 新增消息接收人 🗹 🧌                      | 多改接收人联系方式 🖸       | 已选择() | 0)            |
|                               | 搜索用户名称           用户名称         用户类    | 型 手机号码                               | 邮箱                               | Q.<br>微信          |       | () 请至少选择1名接收人 |
|                               | 消息中心 主账号                             | ⊘ 176****9897                        | ⊘ 72*****@gmail.com              | 1 未设置             |       |               |
|                               | Message-Ce 消息接                       | 收人 🥑 176****9897                     |                                  | () 未验证            |       |               |
|                               |                                      |                                      |                                  |                   | ↔     |               |
|                               |                                      |                                      |                                  |                   |       |               |
|                               |                                      |                                      |                                  |                   |       |               |
|                               |                                      |                                      |                                  |                   |       |               |
|                               |                                      |                                      |                                  |                   |       |               |
|                               |                                      |                                      | 确定                               | 取消                |       |               |

### 消息免打扰(可选)

#### 开启消息免打扰

当前支持**消息免打扰**设置,开启消息免打扰后,腾讯云将在您所设置的免打扰消息时间段内,不向您推送对应的腾讯云消息。

1. 在**消息订阅**页面,找到您需要开启免打扰的产品,单击 🔵 ,进行设置消息免打扰时间段、订阅渠道。

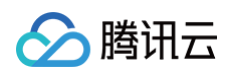

| <ol> <li>購訊云支持微信和企业微信指</li> </ol> | 多收订阅信息,点击 <u>微信接收信息</u> 🛚 或 <u>企业微</u> | 信接收信息 🖸 查看操作步骤      |             |                                                                                          |         |    |
|-----------------------------------|----------------------------------------|---------------------|-------------|------------------------------------------------------------------------------------------|---------|----|
| 批量编辑                              |                                        |                     |             |                                                                                          |         |    |
| 产品与服务 30天内发送过                     | 过消息的产品                                 |                     |             |                                                                                          | 全部产品    | Ŧ  |
| 产品名称                              | 接收渠道                                   | 消息接收人               | 消息数量 (30天内) | 最近消息标题示例                                                                                 | 消息免打扰 🛈 | 操作 |
| 费用中心                              | 站内信/邮件/提信/微信/企业微信                      | 消息中心,Message-Center | 3           | <ul> <li>- 護讯云2021-10账単通知</li> <li>- 護讯云2021-10账単通知</li> <li>- 【護讯云】尊敬的用户(账号)</li> </ul> |         | 编辑 |
| 短信                                | 站内信/邮件/短信/微信                           | 消息中心,Message-Center | 0           | -                                                                                        |         | 编辑 |
| 数据安全审计                            | 站内信/邮件/短信/微信                           | 消息中心,Message-Center | 0           | -                                                                                        |         | 编辑 |
| 账号中心                              | 站内信/邮件/短信/微信                           | 消息中心,Message-Center | 0           |                                                                                          |         | 编辑 |

2. 在设置免打扰时间段页面,您可根据页面指引按需进行设置。

# ▲ 注意: 设置消息免打扰不是关闭所有渠道,您可按需选择免打扰的方式。

| د2 ۵۱۳۱۱ 🧹   | 游不再向消息接收人推送所选产品的短信、语音、微信消息;                               |
|--------------|-----------------------------------------------------------|
| 站内信          | 、邮件、企业微信消息正常推送 (勾选该类消息通道时)                                |
| ○ 腾讯云<br>短信、 | ;将不再向消息接收人播送所选产品的语首;<br>微信消息、站内信、邮件、企业微信消息正常推送(勾选该类消息通道时) |
|              |                                                           |
|              |                                                           |
| 设置免打         | 扰时间段                                                      |
| Ref          | ▶海(中国、亚洲) ▼                                               |
| 111 P. 1     |                                                           |
| 816          |                                                           |
| 时间段          |                                                           |
| 时间段          |                                                           |
| 时间段          | <ul> <li>● 自定义时间段</li></ul>                               |

### 关闭消息免打扰

在消息订阅页面,找到您需要关闭消息免打扰的产品,单击 🔵 ,即可关闭消息免打扰。

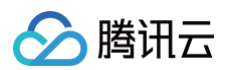

| 腾讯云支持做信和企业做信接收订修   | 副信息,点击 微信接收信息 🖸 或 企业说    | <u>信接收信息</u> 2 查看操作步骤 |                  |                 |         |    |
|--------------------|--------------------------|-----------------------|------------------|-----------------|---------|----|
| 批量编辑               |                          |                       |                  |                 |         |    |
| 产品与服务 🔽 30天内发送过消息的 | 的产品                      |                       |                  |                 | 已违8个产品  | ¥  |
| 产品名称               | 接收渠道                     | 消息接收人                 | 消息数量 (30天内,不含今日) | 最近消息标题示例        | 消息免打扰 ① | 操作 |
| <b>云</b> 銀务器       | 站内信/邮件/短信/微信/语音/企业微<br>信 | -                     | 10               | - 10112 - 10110 |         | 编辑 |
| 轻量应用服务器            | 站内信/邮件/短信/微信/语音/企业微<br>信 | -                     | 2                | -               |         | 编辑 |

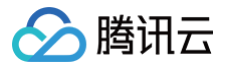

# 消息接收管理

最近更新时间: 2025-04-03 09:28:32

# 操作场景

本文档指导您通过腾讯云消息控制台设置消息接收人和子用户的接收方式、夜间接收状态以及闪信免打扰和营销免打扰,此外还有查询其对应的 订阅的消息记录。

### 操作步骤

### 新建接收人

1. 登录 腾讯云消息中心控制台,单击接收管理 > 接收人管理,在接收人管理页面,单击新建接收人。

| 接收人批量 | 操作 ▼ |      |    |          |          |            |          |         | 支持多关键词(间隔为空格) | 豊素用户名/ID/S     |
|-------|------|------|----|----------|----------|------------|----------|---------|---------------|----------------|
| 用户名称  | 用户类型 | 账号ID | 手机 | 邮箱       | 微信       | 固定语音号码通知 ⑦ | 夜间接收状态 ② | 闪信免打扰 ⑦ | 营销消息免打扰 ⑦     | 操作             |
| 20    | 100  |      |    | S        | <u>9</u> |            |          |         |               | 修改联系方式<br>订阅管理 |
|       | -    |      |    | 5        | 9        |            |          |         |               | 修改联系方式<br>订阅管理 |
|       |      | -    | .0 | <b>1</b> | <u>9</u> |            |          |         |               | 修改联系方式<br>订阅管理 |
|       | -    | 1000 |    | <b>1</b> | <u></u>  |            |          |         |               | 修改联系方式<br>订阅管理 |

 在弹出的新建用户页面,您可以选择任意一种创建方式来创建消息接收人或者子用户接收消息。如需微信接收订阅消息,详情请参见 微信接 收消息。

以自定义创建为例,创建消息接收人来接收消息。 2.1 在新建用户页面,单击自定义创建。

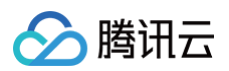

.

| ● 建建橡衣人创建热程已移至 自立立创建 中、读描等典型力「仅用于操作动得要成人的创建         ●           ● 欠         ●           ● 欠         ●           ● 欠         ●           ● 欠         ●           ● 欠         ●           ●         ●           ●         ●           ●         ●           ●         ●           ●         ●           ●         ●           ●         ●           ●         ●           ●         ●           ●         ●           ●         ●           ●         ●           ●         ●           ●         ●           ●         ●           ●         ●           ●         ●           ●         ●           ●         ●           ●         ●           ●         ●           ●         ●           ●         ●           ●         ●           ●         ●           ●         ●           ●         ●           ●         ●           ●         ●     < | ← 新建用户                                            |
|----------------------------------------------------------------------------------------------------|---------------------------------------------------|
| 創建一个或多个子用户提供给您的团队成员, 允许其访问您的云上资源<br>タ 快速創建<br>プ 日定又创建<br>プ 日定又创建<br>プ 保護分子<br>常添加已存在账号作为您的子账号?<br>前往创建协作者 >                                                                                                    | ① 滿思接收人创建流程已移至 自定义创建中,请选择类型为「仅用于接收满思」进行消息接收人的创建 × |
| 御建一个或多个子用户提供给您的团队成员,允许其访问您的云上资源<br>タ 快速部建<br>「ジ 日定义部建 」<br>微信/企业微信导入<br>新協加已存在账号作为您的子账号?<br>崩往創建协作者 >                                                                                                    |                                                   |
| 創建一个或多个子用户提供给您的团队成员,允许其访问您的云上资源<br>タ 快速朗醒<br>「 自定义创建<br>御信企业微信导入<br>新法创建协作者 >                                                                                                    |                                                   |
| 创建一个或多个子用户提供给您的团队成员,允许其访问您的云上资源                                                                                                    | ۶۶                                                |
| 夕 快速的建<br>② 目定义创建<br>微信小业微信导入 需添加已存在账号作为您的子账号? 前往创建协作者>                                                                                                    | 创建一个或多个子用户提供给您的团队成员,允许其访问您的云上资源                   |
| 需添加已存在账号作为您的子账号?<br>前往创建协作者 >                                                                                                    | 夕 快速创建 ② 自定义创建 微信/企业微信导入                          |
| 前往创建协作者 >                                                                                                    | 震添加已存在账号作为您的子账号?                                  |
|                                                                                                    | 前往创建协作者 >                                         |
|                                                                                                    |                                                   |
|                                                                                                    |                                                   |
|                                                                                                    |                                                   |
|                                                                                                    |                                                   |
|                                                                                                    |                                                   |
|                                                                                                    |                                                   |

2.2 在弹出的新建子用户页面,单击仅用于接收消息,单击下一步。

| ← 新建子用户                                                                     |  |
|-----------------------------------------------------------------------------|--|
| 1 选择类型 > 2 填写用户信息                                                           |  |
| 选择类型。<br>可访问资源并接收消息<br>该用户可以登录控制台或通过 API 密钥访问您授予其权限的腾讯云资源,同时拥有接收消息等子账号的全部功能 |  |
| <b>仅用于接收消息</b><br>该用户仅可通过手机、邮箱接收腾讯云发送给您的消息通知,不可访问腾讯云                        |  |
| <del>हि</del> —न                                                            |  |

2.3 在弹出的新建消息接收人页面,根据您的需要填写用户的信息,单击完成。

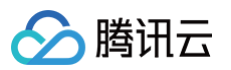

| ← 新建消息接收人                            |
|--------------------------------------|
| ✓ 选择类型 〉 2 填写用户信息                    |
| ① 为保難该用户正常接收订阅消息,创建完后请督促其尽快完成消息渠道验证。 |
| 用户名•                                 |
| <b>留注</b>                            |
| 手机・ 中国大陆(+86) ▼                      |
| 血印箱 •                                |
| 上一步 完成                               |

2.4 创建成功后,可在 用户列表 中查看到对应的消息接收人。

| 列表                                |                |                   |                     |                       | CAM用户使用           |
|-----------------------------------|----------------|-------------------|---------------------|-----------------------|-------------------|
| 如何查看更多信息?<br>访问管理对您的敏感信息进行<br>编辑。 | 安全升级保护,您可以点击列剥 | 長中左侧下拉按钮【▶】 查看用户的 | 9身份安全状态、已加入组以及消息    | 订阅等更多信息。您也可以          | 点击用户名进入用户详细信息中查看可 |
| 飛建用户 更多操作 ▼                       |                |                   | 搜                   | 素用户名/ID/SecretId/手机/i | 邮箱/备注(多关键词空格隔开) ( |
| 用户名称 \$                           | 用户类型 ▼         | 账号ID              | 创建时间 🕈              | 关联信息                  | 操作                |
| •                                 | 主账号            |                   | 2022-11-04 15:38:24 | Ŀ                     | 授权 <b>更多操作 ▼</b>  |
| ▶ kd11                            | 消息接收人          | -                 | 2023-03-03 16:40:05 | <u>,</u>              | 授权 更多操作 ▼         |
| ▶ kd10                            | 子用户            |                   | 2023-03-03 15:43:11 | -                     | 授权 更多操作 ▼         |
| ▶ kd                              | 子用户            |                   | 2023-03-03 15:41:53 | -                     | 授权 更多操作 ▼         |
| ▶ jet                             | 消息接收人          | -                 | 2023-03-03 15:14:36 |                       | 授权 更多操作 ▼         |
| ▶ qwe                             | 子用户            |                   | 2022-12-28 15:03:45 | -                     | 授权 更多操作 ▼         |
| ▶ sadfsa                          | 子用户            | 10.0              | 2022-11-07 16:50:28 |                       | 授权 更多操作 ▼         |

# 修改联系方式

1. 在 接收人管理 页面,选择您需要修改用户,单击修改联系方式。

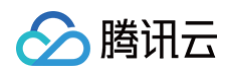

| <u>北量</u> 援收人 | 歸作 ▼ |       |    |          |           |            |          |         | 支持多关键词(间隔为空格)把 | 建素用户名/ID/S     |
|---------------|------|-------|----|----------|-----------|------------|----------|---------|----------------|----------------|
| 用户名称          | 用户类型 | 账号ID  | 手机 | 邮箱       | 微信        | 固定语音号码通知 🕐 | 夜间接收状态 ⑦ | 闪信免打扰 ⑦ | 营销消息免打扰 ⑦      | 操作             |
| - 10          | 100  |       |    |          | <u> 9</u> |            |          |         |                | 修改联系方式<br>订阅管理 |
|               | -    |       |    | <b>1</b> | <u> 9</u> |            |          |         |                | 修改联系方式<br>订阅管理 |
|               | 100  | -     |    | <b>1</b> | <u> 9</u> |            |          |         |                | 修改联系方式<br>订阅管理 |
| 10            | -    | 10000 |    | 20       | <u>,</u>  |            |          |         |                | 修改联系方式<br>订阅管理 |
| 前页已选 0 项,共 4  | 项    |       |    |          |           |            |          | :       | 20▼条/页 🖂 ∢     | 1 /1页 ▶        |

#### 2. 在弹出的用户详情页面,单击需要修改的信息后面的 🖍 进行修改。

| ← 用户详情 |        |      |
|--------|--------|------|
| 主账号    |        | 快捷操作 |
| 账号ID   | 联系手机 ① | 消息管理 |
| 备注 - 🧷 | 联系邮箱 ① | 杜博戏马 |
|        | 联系微信①  | http |

### 订阅管理

1. 在接收人管理页面,选择您需要修改的用户,单击订阅管理。

| 接收人批量推 | 履作 ▼ |        |    |            |            |            |          |         | 支持多关键词(间隔为空格) | 叟索用户名/ID/S     |
|--------|------|--------|----|------------|------------|------------|----------|---------|---------------|----------------|
| 用户名称   | 用户类型 | 账号ID   | 手机 | 邮箱         | 微信         | 固定语音号码通知 🕐 | 夜间接收状态 🧿 | 闪信免打扰 ⑦ | 营销消息免打扰 ⑦     | 操作             |
|        | 100  | 10.000 | Ŀ  | Ľ <b>ö</b> | <u> 9</u>  | ● 查看号码     |          |         |               | 修改联系方式<br>订阅管理 |
|        |      |        | G  | 5          | <b>;;;</b> |            |          |         |               | 修改联系方式<br>订阅管理 |
| -      | 100  | 10000  | Ŀ  | 2          | 9          |            |          |         |               | 修改联系方式<br>订阅管理 |
|        | 100  | 10.000 |    | <b>1</b>   | <b>6</b>   |            |          |         |               | 修改联系方式<br>订阅管理 |

2. 在订阅管理页面,您可以根据不同条件来筛选查看消息接收人订阅的消息类型以及产品历史消息。

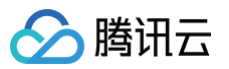

| 产品订阅管理 30天内发送过消息的产品 |                      |                 | 请输入产品名称搜索 Q                        |
|---------------------|----------------------|-----------------|------------------------------------|
| 产品名称                | 接收渠道                 | 30天内消息数量 (不含今日) | 最近消息标题                             |
| 云服务器                | 站內信/邮件/短信/微信/语音/企业微信 | 0               | -                                  |
| 容請服务                | 站內信/邮件/短信/微信/语音/企业微信 | 0               |                                    |
| • 举性伸缩              | 站内信/邮件/短信/微信/语音/企业微信 | 0               |                                    |
| 云函数                 | 站內信/邮件/短信/微信/语音/企业微信 | 0               |                                    |
| 消息队列 CMQ            | 站内信/邮件/短信/微信/语音/企业微信 | 0               |                                    |
| 满意队列 CKafka         | 站內信/邮件/短信/微信/语音/企业微信 | 0               |                                    |
| API 网关              | 站内信/邮件/短信/微信/语音/企业微信 | 0               |                                    |
| 微服务平台 TSF           | 站內信/邮件/短信/微信/语音/企业微信 | 0               |                                    |
| 对象存储                | 站內信/邮件/短信/微信/语音/企业微信 | 0               |                                    |
| 文件存储                | 站內信/邮件/短信/微信/语音/企业微信 | 0               |                                    |
| 共 197 祭             |                      |                 | 10 <del>×</del> 条/页 H < 1 /20页 ▶ H |

3. 在**订阅管理**页面,单击产品订阅管理,可以选择您想要订阅的产品消息。

| 接收人管理 / 订阅管理 消息接收人: | 已订阅197个产品            |                 |                                                                                                    |   |
|---------------------|----------------------|-----------------|----------------------------------------------------------------------------------------------------|---|
| 产品订调管理 30天内发送过消息的产品 |                      |                 | 请输入产品名称搜索                                                                                               | Q |
| 产品名称                | 接收渠道                 | 30天内消息数量 (不含今日) | 最近消息标题                                                                                                  |   |
| 云服务器                | 站内德/邮件/短德/微德/语音/企业微信 | 3               | <ul> <li>【購訊云】重装云脈务醫操作系統后的初始密码</li> <li>【購訊云】重装云脈务醫操作系統后的初始密码</li> <li>【購訊云】重装云脈务醫操作系統后的初始密码</li> </ul> |   |
| 容器服务                | 站内信/邮件/短信/微信/语音/企业微信 | 0               |                                                                                                    |   |
| 弹性伸缩                | 站内信/邮件/短信/微信/语音/企业微信 | 0               |                                                                                                    |   |
| 云函数                 | 站内信/邮件/短信/微信/语音/企业微信 | 0               |                                                                                                    |   |

#### 4. 在**产品订阅管理**页面:

○ 订阅相关产品

勾选您所需要的产品,单击**确定**,即可订阅相关产品。

| 品与服务 | 请在下方选择需要订阅的产品和                                                                  | 服务                                                                                                    |    |   | 已选择 0 |
|------|---------------------------------------------------------------------------------|----------------------------------------------------------------------------------------------------|----|---|-------|
|      | 搜索产品名称                                                                          |                                                                                                    | Q, |   | 产品名称  |
|      | 全部产品                                                                            | 全部                                                                                                    |    |   |       |
|      | 计算<br>云服务器<br>经量应用服务器<br>GPU 云服务器<br>黑石物理服务器1.0<br>保金属云服务器<br>3弹性伸缩<br>云托付物理服务器 | <ul> <li>边掛计算</li> <li>边缘计算机器</li> <li>微服务</li> <li>微服务平台 TSF</li> <li>分布式事务 DTF</li> <li>微服务引擎 TSE</li> <li>弹性微服务</li> </ul> |    | ⇔ |       |
|      | 中间件                                                                             |                                                                                                    | •  |   |       |

#### ○ 取消订阅产品

如果需要取消订阅产品,在**产品订阅管理**右侧已选择界面中,在需要取消订阅产品单击 😳 ,单击确定,即可取消订阅。

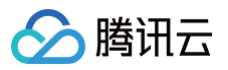

| 消忌按收入 |                                                     |                                                      |    |   |          |   |                 |   |
|-------|-----------------------------------------------------|------------------------------------------------------|----|---|----------|---|-----------------|---|
| 产品与服务 | 请在下方选择需要订阅的产品和                                      | 服务                                                   |    |   | 已选择 210  |   |                 |   |
|       | 搜索产品名称                                              |                                                      | Q, |   | 产品名称     |   |                 |   |
|       | 全部产品                                                | <mark>-</mark> 全                                     | 部  |   | 云服务器     | ø | 轻量应用服务器         | 0 |
|       | 计算                                                  | 边缘计算                                                 |    |   | GPU 云服务器 | 0 | 黑石物理服务器1.0      | 0 |
|       | ✓ 云服务器                                              | 边缘计算机器                                               |    | ↔ | 裸金属云服务器  | 0 | 弹性伸缩            | 0 |
|       | <ul> <li>✓ 经量应用服务器</li> <li>✓ GPU 云服务器</li> </ul>   | 微服务                                                  |    |   | 云托付物理服务器 | 0 | 容器服务            | 0 |
|       | <ul> <li>✓ 黑石物理服务器1.0</li> <li>✓ 裸金属云服务器</li> </ul> |                                                      |    |   | 容器镜像服务   | 0 | 服务网格            | 0 |
|       | ✓ 弹性伸缩                                              | <ul> <li>✓ 分布式事务 DTF</li> <li>✓ 微服务引擎 TSE</li> </ul> |    |   | 云原生 etcd | 0 | 腾讯云边缘容器服务       | 0 |
|       |                                                     | ✔ 弹性微服务                                              |    |   | 云函数      | 0 | Serverless 应用中心 | 0 |

# 批量操作

在**接收人管理**页面,选择您需要修改的用户,单击**批量操作**,选择您想要执行的操作(例如:开启固定语音号码通知)即可实现对多用户开启固 定语音号码通知。

| <ol> <li>這書提示: 消</li> </ol> | 總通道 (手机、邮箱、微信) 未验       | 证将无法接收对应通道的 | 消息通知, | 请尽快发送到   | ☆证链接,并    | 曾促接收人完成验证,以免漏 | 收通知造成损失。 |         |                |                |
|-----------------------------|-------------------------|-------------|-------|----------|-----------|---------------|----------|---------|----------------|----------------|
| 新建接收人                       | 批量操作 ▼                  |             |       |          |           |               |          |         | 支持多关键词(间隔为空格)搜 | 读用户名/ID/S Q 1  |
| ✓ 用户名称                      | 开启固定语首号码通知              | 账号ID        | 手机    | 邮箱       | 微信        | 固定语音号码通知 곗    | 夜间接收状态 ⑦ | 闪信免打扰 ⑦ | 营销消息免打扰 ⑦      | 操作             |
|                             | 开启背销消息免打扰<br>关闭固定语音号码通知 |             | Ŀ     | M        | <u> 7</u> | 查看号码          |          |         |                | 修改联系方式<br>订阅管理 |
|                             |                         |             |       | 2        | <b>9</b>  |               |          |         |                | 修改联系方式<br>订阅管理 |
|                             | -                       |             |       | <b>1</b> | <b>9</b>  |               |          |         |                | 修改联系方式<br>订阅管理 |
|                             |                         |             | L.    | 5        | <b>9</b>  |               |          |         |                | 修改联系方式<br>订阅管理 |
| 当前页已选 4 项,                  | 共4项                     |             |       |          |           |               |          |         | 20▼条/页 🕅 ∢     | 1 /1页 ▶ №      |

# 固定语音号码通知

| 开启固定语音号码通知                                      |
|-------------------------------------------------|
| 1. 在 <b>接收人管理</b> 页面,选择您需要修改的用户,单击固定语音号码通知列的开关。 |
|                                                 |
|                                                 |
|                                                 |

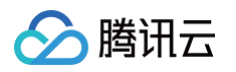

| 新建接收人                                                                                              | ľF ▼                                                                                 |                                                                  |                                                                                                |                  |                                                                                                    |                                                      |                                 |                                   | 支持多关键词(间隔                          | 为空格)搜索用户名/ID/                |     |
|----------------------------------------------------------------------------------------------------|--------------------------------------------------------------------------------------|------------------------------------------------------------------|------------------------------------------------------------------------------------------------|------------------|----------------------------------------------------------------------------------------------------|------------------------------------------------------|---------------------------------|-----------------------------------|------------------------------------|------------------------------|-----|
| 用户名称                                                                                               | 用户类型                                                                                 | 账号ID                                                             | 手机                                                                                             | 邮箱               | 微信                                                                                                    | 固定语音号环通知 ⑦                                           | 夜间接收状态(                         | ) 闪信免打扰 ⑦                         | 营销消息免打排                            | t ⑦ 操作                       |     |
| -                                                                                                  |                                                                                      |                                                                  | Ŀø                                                                                             | M                | <b>9</b>                                                                                                    |                                                      |                                 |                                   |                                    | 修改联系<br>订阅管理                 | 方式  |
|                                                                                                    |                                                                                      |                                                                  |                                                                                                | 5                | <u> 9</u>                                                                                                    |                                                      |                                 |                                   |                                    | 修改联系<br>订阅管理                 | 方式  |
|                                                                                                    |                                                                                      |                                                                  |                                                                                                | <b>1</b>         | <u> 6</u> 2                                                                                                    |                                                      |                                 |                                   |                                    | 修改联系<br>订阅管理                 | 方式  |
|                                                                                                    |                                                                                      | _                                                                |                                                                                                | <b>1</b>         | <b>9</b>                                                                                                    |                                                      |                                 |                                   |                                    | 修改联系<br>订阅管理                 | 方式  |
| 当前页已选0项,共4项                                                                                        | 页                                                                                    |                                                                  |                                                                                                |                  |                                                                                                    |                                                      |                                 |                                   | 20 - 条/页 🛛                         | ▲ 1 /1页                      | [ } |
| 开启固定语音说                                                                                            | ●知后, 腾讯云                                                                             | (将使用固定号码                                                         | "呼叫孩                                                                                           | 自思授              |                                                                                                    | 活,请注意接听。                                             |                                 |                                   |                                    |                              |     |
| 开启固定语音议                                                                                            | ■知后, 腾讯云                                                                             | (将使用固定号码<br><b>确定</b>                                            |                                                                                                | 取消               |                                                                                                    | 活,请注意接听。                                             |                                 |                                   |                                    |                              |     |
| 开启固定语音)<br>开固定语音号                                                                                  | <sup>●                                    </sup>                                     | (将使用固定号码<br>确定<br>之后,单击查看                                        | "F叫孩"                                                                                          |                  |                                                                                                    | 话,请注意接听。<br><b>号码。</b>                               |                                 |                                   |                                    |                              |     |
| 开启固定语音词<br>开固定语音号<br>① 说明:<br>日前支持                                                                 | <sup>●我」后, 跨讯云</sup><br>码通知开关之<br>的语音号码为                                             | (特使用固定号码) 确定 之后,单击查看 5:010-5193                                  | 呼叫滚了<br>了<br>计号码可<br>39814                                                                     |                  | 。<br>看通知号<br>0-5193                                                                                                    | 话,请注意接听。<br>号码。<br>39824、010一                        | 5193983                         | 4.                                |                                    |                              |     |
| 开启固定语音词<br>开固定语音号<br>① 说明:<br>目前支持                                                                 | <sup>●判据,</sup> 時讯云<br>码通知开关之<br>的语音号码为                                              | · 保使用固定号码                                                        | 呼叫滚了<br>了<br>了<br>了<br>了<br>了<br>了<br>了<br>了<br>了<br>了<br>了<br>了<br>了<br>了<br>了<br>了<br>了<br>了 | □忌按<br>取消<br>可以查 | 《《人的电》<br>看通知号<br>0-5193                                                                                                    | 话,请注意接听。<br>号码。<br>39824、010-                        | 5193983                         | 4.                                |                                    |                              |     |
| 开启固定语音词<br>开固定语音号<br>① 说明:<br>目前支持                                                                 | <sup>●●</sup> 和「「「「「「」」」<br>一日<br>一日<br>一日<br>一日<br>一日<br>一日<br>一日<br>一日<br>一日<br>一日 | (特使用固定号码) 确定 之后,单击查看 5:010-5193 +验证将无法接收对应通道的                    | UFUH1終済<br>1<br>1<br>1<br>1<br>1<br>1<br>1<br>1<br>1<br>1<br>1<br>1<br>1                       |                  | (人内市市) 看通知号 0-5193 こい時. 井崎保護                                                                                                    | 活, 请注意接听。<br>号码。<br>39824、010-3<br>80(先成验证, 以免腸の透明)達 | 5193983;<br><sub>成损失</sub> ,    | 4.                                |                                    |                              |     |
| 开启固定语音号<br>① 说明:<br>目前支持<br>《 編編表: 編集                                                              | <sup>●</sup> 利后,時代云                                                                  | (特使用固定号码)<br>确定<br>之后,单击查看<br>句:010-5193<br>+验证将无法废效对应通道的        | UFUNIXX                                                                                        |                  | て<br>低<br>低<br>低<br>低<br>低<br>低<br>低<br>低<br>低<br>低<br>低<br>の<br>一<br>5<br>193<br>3<br>3<br>3<br>5<br>193<br>3<br>193<br>193<br>193<br>193<br>193<br>193                                                                                                    | 活, 清注意接听。<br>39824、010-1<br>酸人先成验证, 以免局收费知道          | 5193983<br>ൽ೫.                  | <b>4</b> 。<br><sub>⊙№8</sub> жи   | 1回(间隔为空格)搜索用户;                     | ZADIS Q 🌣                    |     |
| 开启定语音号 <ol> <li>説明:</li> <li>目前支持</li> <li>3 温暖暖示: 源島</li> <li>新羅族の人 184</li> <li>用户名称</li> </ol>  | ●丸」后, 時代云                                                                            | (特使用固定号码<br>确定<br>之后,单击查看<br>句:010-5193<br>未验证例无法操体对应通道的<br>账号D  | 呼叫派                                                                                            |                  | <ul> <li>(人内田市)</li> <li>(日本市)</li> <li>(日本)</li> <li>(日本)</li> <li>(日本)</li> <li></li></ul> | 活, 清注意接听。                                            | 5193983-<br>адуж,               | 4。<br>文持多关键<br>取知机 ⑦ 凿铜石          | 詞(词隔为空格)搜索用户<br>意免打张 ⑦   躁         | andos Q ¢                    |     |
| 开启定语音号 <ol> <li>说明:</li> <li>目前支持</li> <li>2. (1) (2) (2) (2) (2) (2) (2) (2) (2) (2) (2</li></ol> | ■丸」后, 時代云<br>の通知开关ズ<br>的语音号码が<br>■選 (チ叽、 鮮種、 微信)<br>■選作 マ<br>用户类型                    | (特使用固定号码<br>确定<br>之后,单击查看<br>句:010-5193<br>未验证将无法接处对应通道的<br>账号ID | 呼叫派                                                                                            |                  | <ul> <li>(人生)电子</li> <li>(日本)</li> <li>(日本)</li></ul>                              | 活, 请注意接听。<br>書码。<br>39824、010                        | 5193983<br>адяж.<br>- эа тор ри | 4。<br>文持多关键<br>取得JIR ② 新開拓<br>D ① | 12回(间隔为空档)搜索用户4<br>自免打扰 ② 操作<br>订1 | EADIS Q<br>年<br>改業系方式<br>智智理 |     |

#### 关闭固定语音号码通知

1. 在接收人管理页面,选择您需要修改的用户,单击固定语音号码通知列的开关。

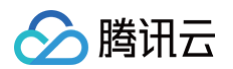

| 用户名称        | 用户类型  | 账号ID | 手机 | 邮箱       | 微信         | 固定语音号引通知 ⑦    | 夜间接收状态 ⑦ | 闪信免打扰 🧿 | 营销消息免打扰 ⑦  | 操作             |
|-------------|-------|------|----|----------|------------|---------------|----------|---------|------------|----------------|
| _           | 主账号   | -    | Ŀø | 5        | <b>(</b> ) | ● 查看号码        |          |         |            | 修改联系方式<br>订阅管理 |
|             | 子用户   | -    |    | 20       | <u> </u>   |               |          |         |            | 修改联系方式<br>订阅管理 |
|             | 消息接收人 |      | Ŀo |          | <u> 2</u>  | <b>●</b> 查看号码 |          |         |            | 修改联系方式<br>订阅管理 |
|             | 子用户   | 1000 |    |          |            |               |          |         |            | 修改联系方式<br>订阅管理 |
|             | 消息接收人 |      |    | 2        | <b>6</b>   | <b>●</b> 查看号码 |          |         |            | 修改联系方式<br>订阅管理 |
|             | 子用户   |      |    | <b>1</b> | <u> </u>   | ● 查看号码        |          |         |            | 修改联系方式<br>订阅管理 |
| 当前页已选 0 项,共 | 6项    |      |    |          |            |               |          | 2       | 20▼条/页 🖂 ◀ | 1 /1页 ▶        |

# 夜间接收状态

| <b>夜间接收状</b> ;                 | 态              |              |        |          |          |                |           |         |                |                |
|--------------------------------|----------------|--------------|--------|----------|----------|----------------|-----------|---------|----------------|----------------|
| E <b>接收人管</b> 理                | <b>夏</b> 页面,选  | 择您需要修        | 改的     | 用户,      | ,单于      | 占夜间接收列         | 的开关。      |         |                |                |
| <ol> <li>温馨提示: 消息通道</li> </ol> | 道 (手机、邮箱、微信) : | 未验证将无法接收对应通道 | 的消息通知, | 请尽快发送    | 验证链接,并   | 井督促接收人完成验证,以免逐 | 屬收通知造成损失。 |         |                |                |
| 新建接收人批量                        | 豊作 ▼           |              |        |          |          |                |           |         | 支持多关键词(间隔为空格)注 | 要卖用户名/ID/5 Q 3 |
| 用户名称                           | 用户类型           | 账号ID         | 手机     | 邮箱       | 微信       | 固定语音号码通知 ⑦     | 夜间接收状态⑦   | 闪信免打扰 ⑦ | 营销消息免打扰 ⑦      | 操作             |
| -                              |                |              | Ŀø     | S        | <b>;</b> |                |           |         |                | 修改联系方式<br>订阅管理 |
|                                | -              | 1000         |        | <b>1</b> | <u>6</u> |                |           |         |                | 修改联系方式<br>订阅管理 |
|                                |                |              | G      | <b>1</b> | <b>9</b> |                |           |         |                | 修改联系方式<br>订阅管理 |
|                                | -              |              |        | <b>1</b> | <b>9</b> |                |           |         |                | 修改联系方式<br>订阅管理 |
| 当前页已选 0 项,共 4                  | 项              |              |        |          |          |                |           |         | 20 ▼ 条/页       | 1 /1页 🕨 🗏      |

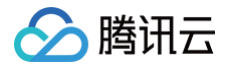

| 开启夜间接收模式                                         | ×                  |
|--------------------------------------------------|--------------------|
| 开启夜间接收模式后,该消息接收人的联系手机,将被允许接收夜间<br>息最高至50条,请谨慎选择。 | (22:00-次日8:00) 语音消 |
| 确定取消                                             |                    |

#### 关闭夜间接收状态

1. 在接收人管理页面,选择您需要修改的用户,单击夜间接收列的开关。

| 建接收人 批量 | 操作 ▼  |      |    |          |           |              |          |         | 支持多关键词(间隔为空格)接 | 建索用户名/ID/S     |
|---------|-------|------|----|----------|-----------|--------------|----------|---------|----------------|----------------|
| 用户名称    | 用户类型  | 账号ID | 手机 | 邮箱       | 微信        | 固定语音号码通知 곗   | 夜间接收状态 ⑦ | 闪信免打扰 ⑦ | 营销消息免打扰 ⑦      | 操作             |
|         | 主账号   |      | Ŀø | 20       |           | ● 查看号码       |          |         |                | 修改联系方式<br>订阅管理 |
|         | 子用户   |      |    | <b>1</b> | <u> 6</u> |              |          |         |                | 修改联系方式<br>订阅管理 |
|         | 消息接收人 |      | Ŀø | 2        | <u> </u>  | ● 查看号码       |          |         |                | 修改联系方式<br>订阅管理 |
|         | 子用户   | 1000 |    | 2        |           |              |          |         |                | 修改联系方式<br>订阅管理 |
|         | 消息接收人 |      |    | ľ        | <u> (</u> | <b>童</b> 看号码 |          |         |                | 修改联系方式<br>订阅管理 |
|         | 子用户   |      |    | <b>1</b> | <u> 6</u> | 查看号码         |          |         |                | 修改联系方式<br>订阅管理 |

#### 2. 在关闭夜间接收状态页面,单击确定,即可实现该用户的联系手机将被允许接收夜间 (22:00 - 次日8:00) 语音消息条数降至3条。

| 关闭夜间接收状态                                                                     | ×   |
|------------------------------------------------------------------------------|-----|
| 确定关闭夜间接收状态?关闭夜间接收状态后,消息接收人的联系手机,在夜间 (22:00<br>8:00) 被允许接收语音消息的条数将降至3条,请谨慎选择。 | -次日 |
| 确定取消                                                                         |     |

# 闪信免打扰

| 开启闪信免打扰                                      |  |
|----------------------------------------------|--|
| 1. 在 <b>接收人管理</b> 页面,选择您需要修改的用户,单击闪信免打扰列的开关。 |  |

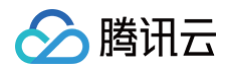

| 建接收人 | 批量操作 ▼ |      |    |          |           |            |          |         | 支持多关键词(间隔为空格)排 | 22家用户名/ID/5 Q 🌣 |
|------|--------|------|----|----------|-----------|------------|----------|---------|----------------|-----------------|
| 用户名称 | 用户类型   | DI号泄 | 手机 | 邮箱       | 微信        | 固定语音号码通知 🕐 | 夜间接收状态 ⑦ | 闪信免打扰 ② | 营销消息免打扰 ⑦      | 操作              |
|      |        |      |    | M        | <u>6</u>  |            |          |         |                | 修改联系方式<br>订阅管理  |
| -    |        |      |    | 2        | <u> 9</u> |            |          |         |                | 修改联系方式<br>订阅管理  |
| -    |        | 1000 |    | <b>1</b> | <u>9</u>  |            |          |         |                | 修改联系方式<br>订阅管理  |
|      |        |      |    | <b>1</b> | <u></u>   |            |          |         |                | 修改联系方式<br>订阅管理  |

2. 在**开启闪信免打扰**页面,单击确定,即可开启闪信接收模式为免打扰,开启后,该用户将无闪信提示,但不会影响语音消息的触达。

| 开系 | 启闪信免打扰                                                               | ×     |
|----|----------------------------------------------------------------------|-------|
| 闪信 | 言提示为语音消息前置的海报提示,用以提示该语音来自腾讯云官方,开启闪信匆<br>接收人接收语音时将无闪信提示,但不会影响语音消息的触达。 | 电打扰后消 |
|    | 确定取消                                                                 |       |

#### 关闭闪信免打扰

1. 在接收人管理页面,选择您需要修改的用户,单击闪信免打扰列的开关。

| ************************************** | af Y  |      |    |          |           |               |          |         | 又持多大艇间(间隔为呈信)的 | 変形用「石川した       |
|----------------------------------------|-------|------|----|----------|-----------|---------------|----------|---------|----------------|----------------|
| 用户名称                                   | 用户类型  | 账号ID | 手机 | 邮箱       | 微信        | 固定语音号码通知 곗    | 夜间接收状态 ⑦ | 闪信急打扰 ⑦ | 营销消息免打扰 ⑦      | 操作             |
|                                        | 主账号   | -    |    | M        | <u>(</u>  | 重春号码          |          |         |                | 修改联系方式<br>订阅管理 |
|                                        | 子用户   | 1000 |    | <b>1</b> | <u> 9</u> |               |          |         |                | 修改联系方式<br>订阅管理 |
|                                        | 消息接收人 |      | G  |          | <u> 9</u> | <b>●</b> 查看号码 |          |         |                | 修改联系方式<br>订阅管理 |
|                                        | 子用户   | -    |    |          |           |               |          |         |                | 修改联系方式<br>订阅管理 |
|                                        | 消息接收人 |      |    |          | <b>6</b>  | ● 查看号码        |          |         |                | 修改联系方式<br>订阅管理 |
|                                        | 子用户   |      |    | <b>1</b> | <u> </u>  | <b>查看号</b> 码  |          |         |                | 修改联系方式<br>订阅管理 |

2. 在关闭闪信免打扰页面,单击确定,即可关闭闪信免打扰模式,关闭后,该用户将会出现闪信提示,但不会影响语音消息的触达。

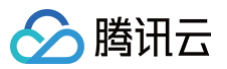

| 关闭闪信免打扰                                      | × |
|----------------------------------------------|---|
| 确定关闭闪信免打扰? 关闭闪信免打扰后续的语音消息将会出现闪信提示,不影响语音消息触达。 | 铗 |
| 确定取消                                         |   |

# 营销消息免打扰

| 副户保理       期日       第日       新日       新日       和日       和日       和日       和日       和日       和日       和日       和日       和日       和日       和日       和日       和日       和日                              | 用AC体         用AC集         現日         現日         目目         目目         目目         目目         目目         目目         目目         目目         目目         目目         日目         日目         日日         日日         <                                                                                                    | の目的         の目的         の目的 | 夜间接收状态 ⑦ 闪信免却 | 固定语音号码通知 🧿 | 邮箱 微信     | 手机          |             |                         |                       |
|----------------------------------------------------------------------------------------------------|----------------------------------------------------------------------------------------------------|----------------------------------------------------------------------------------------------------|---------------|------------|-----------|-------------|-------------|-------------------------|-----------------------|
| □ □ □ □ □ □ □ □ □ □ □ □ □ □ □ □ □ □ □                                                                                                    | Image: Second second second              |                                                                                                    |               |            |           |             | 账号ID        | 用户类型                    | 用户名称                  |
| <ul> <li>□ □ □ □ □ □ □ □ □ □ □ □ □ □ □ □ □ □ □</li></ul>                                                                                                    |                                                                                                    |                                                                                                    |               | 查看号码       | S 🖓       | Ŀø          | 100.00      | -                       |                       |
| <ul> <li>■●●●●●●●●●●●●●●●●●●●●●●●●●●●●●●●●●●●●</li></ul>                                                                                                    | Image: state state | NMB.                                                                                                    |               |            | <b>16</b> | G           |             | 1.00                    |                       |
| Bill 0 0 0 0 0 0 0 0 0 0 0 0 0 0 0 0 0 0                                                                                                    |                                                                                                    | ●         (学改联)           订阅告         (订阅告)                                                                                                    |               |            | <b>1</b>  |             |             |                         |                       |
| 20 √ ≤/页 / < 1 /1页 / H 21 √ ≤/页 / < 1 /1页 / H 31 / 1 /1页 / H 32 / ≤/页 / < 1 /1页 / H 32 / ≤/页 / < 1 /1页 / H 32 / ≤/页 / < 1 /1页 / H 32 / ≤/页 / < 1 /1页 / H 32 / ≤/页 / < 1 /1页 / H 32 / ≤/页 /  32 / ≤/页 /  32 / ≤/页 /  32 / ≤/页 /  32 / ≤/页 /  32 / ≤/页 /  32 /  32 /  32 /  32 /  32 /  32 /  32 /  32 /  32 /  32 /  32 /  32 /  32 /  32 /  32 /  32 /  32 /  32 /  32 /  32 /  32 /  32 /  32 /  32 /  32 /  32 /  32 /  32 /  32 /  32 /  32 /  32 /  32 /  32 /  32 /  32 /  32 /  32 /  32 /  32 /  32 /  32 /  32 /  32 /  32 /  32 /  32 /  32 /  32 /  32 /  32 /  32 /  32 /  32 /  32 /  32 /  32 /  32 /  32 /  32 /  32 /  32 /  32 /  32 /  32 /  32 /  32 /  32 /  32 /  32 /  32 /  32 /  32 /  32 /  32 /  32 /  32 /  32 /  32 /  32 /  32 /  32 /  32 /  32 /  32 /  32 /  32 /  32 /  32 /  32 /  32 /  32 /  32 /  32 /  32 /  32 /  32 /  32 /  32 /  32 /  32 /  32 /  32 /  32 /  32 /  32 /  32 /  32 /  32 /  32 /  32 /  32 /  32 /  32 /  32 /  32 /  32 /  32 /  32 /  32 /  32 /  32 /  32 /  32 /  32 /  32 /  32 /  32 /  32 /  32 /  32 / |                                                                                                    | (の) 修改联 (の) (の) (の) (の) (の) (の) (の) (の) (の) (の)                                                                                                    |               |            | <b>1</b>  |             |             |                         |                       |
| <b>营销消息免打扰</b> 页面,单击 <b>确定</b> ,即可实现该用户屏蔽所有渠道的营销消息。                                                                                                    | b(页已选 0 项, 共 4 项 K ≤ 1 / 1 页 > M                                                                                                    | 20 <del>v</del> 条/页 H ◀ 1 /1                                                                                                    |               |            |           |             |             | 项                       | 当前页已选 0 项, 共 4        |
| 启营销消息免打扰 X                                                                                                    | 后营销消息免打扰页面,单击确定,即可实现该用户屏蔽所有渠道的营销消息。<br>开启营销消息免打扰                                                                                                    | 的营销消息。                                                                                                    | 可渠道的营销消息      | 用户屏蔽所      | 即可实现该     | <b>论</b> ,同 | 页面,单击确<br>t | <b>消息免打扰</b> 员<br>消息免打扰 | 开启营销 <b>游</b><br>开启营销 |

#### 关闭营销消息免打扰

1. 在接收人管理页面,选择您需要修改的用户,单击营销消息免打扰列的开关。

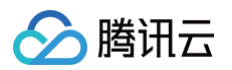

| 新建接收人批                | 量操作 ▼                             |                  |     |          |           |               |          |         | 支持多关键词(间隔为空格)法 | 健素用户名/ID/S C   |
|-----------------------|-----------------------------------|------------------|-----|----------|-----------|---------------|----------|---------|----------------|----------------|
| 用户名称                  | 用户类型                              | 账号ID             | 手机  | 邮箱       | 微信        | 固定语音号码通知 🕐    | 夜间接收状态 ⑦ | 闪信免打扰 ⑦ | 营销消息免打扰 ⑦      | 操作             |
| -                     | 主账号                               | -                | Ŀø  | ß        | 3         | ● 查看号码        |          |         |                | 修改联系方式<br>订阅管理 |
| _                     | 子用户                               | 10.000           |     | <b>⊠</b> | <u> </u>  |               |          |         |                | 修改联系方式<br>订阅管理 |
|                       | 消息接收人                             |                  |     | ß        |           | 查看号码          |          |         |                | 修改联系方式<br>订阅管理 |
|                       | 子用户                               |                  |     | ß        | <u>@</u>  |               |          |         |                | 修改联系方式<br>订阅管理 |
|                       | 消息接收人                             |                  |     | ß        | <u> </u>  | <b>重看号码</b>   |          |         |                | 修改联系方式<br>订阅管理 |
|                       | 子用户                               |                  |     | 20       | <u> 7</u> | <b>一</b> 查看号码 |          |         |                | 修改联系方式<br>订阅管理 |
| 当前页已选 0 项, 并<br>关闭营销消 | <sup>60页</sup><br><b>息免打扰</b> 页面, | ,单击 <b>确定</b> ,則 | 可实现 | 见该用户     | 白接收落      | 营销消息。         |          |         | 20 ▼ 条 / 页     | 1 /1页 > 1      |
| 关闭营销                  | 肖息免打扰                             |                  |     |          |           |               | ×        |         |                |                |
| 确定关闭营                 | 销消息免打扰? Ə                         | 关闭后消息接收人         | 將会继 | 续接收到     | 刘营销消      |               |          |         |                |                |
|                       |                                   |                  |     |          |           |               |          |         |                |                |

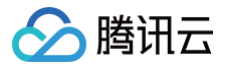

# 微信接收消息

最近更新时间: 2024-09-26 10:55:55

# 操作场景

腾讯云支持微信接收订阅消息。通过简单的操作即可使用微信接收消息。具体操作步骤如下:

#### 操作步骤

#### 设置微信

#### 创建新用户并设置微信

- 1. 登录腾讯云 访问管理控制台,在左侧导航栏中单击用户 > 用户列表。
- 2. 在用户列表页面,单击新建用户。
- 3. 在新建用户页面,选择创建方式(快速创建、自定义创建、微信/企业微信导入)。
- 4. 填写用户信息,并设置允许微信接收消息。
- 5. 完成信息填写后,用户的联系邮箱将会收到一封包含二维码的邮件,二维码有效期为3天。

#### 为已有用户设置微信

- 1. 登录腾讯云 访问管理控制台,在左侧导航栏中单击用户 > 用户列表。
- 2. 在用户列表页面,选择需要设置微信的用户,单击**用户名称**,进入用户信息详情页。

| <ul> <li>如何查看更多信息?</li> <li>访问管理对您的敏感信息进行安全升级保护,您可以</li> <li>辑。</li> </ul> | 以点击列表中左侧下拉按钮【▶】 查看. |
|----------------------------------------------------------------------------|---------------------|
| 新建用户 更多操作 ▼                                                                |                     |
| 用户名称                                                                       | 用户类型                |
| CompanyExample                                                             | 主账号                 |
| ▶ DevA                                                                     | 子用户                 |
| ▶ DevB                                                                     | 协作者                 |

- 3. 如没有联系邮箱,请先补充联系邮箱,补充联系邮箱后进入下一步。
- 4. 单击微信后面的 🖍 。

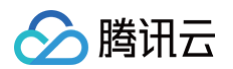

#### 5. 前往联系邮箱查收二维码邮件。

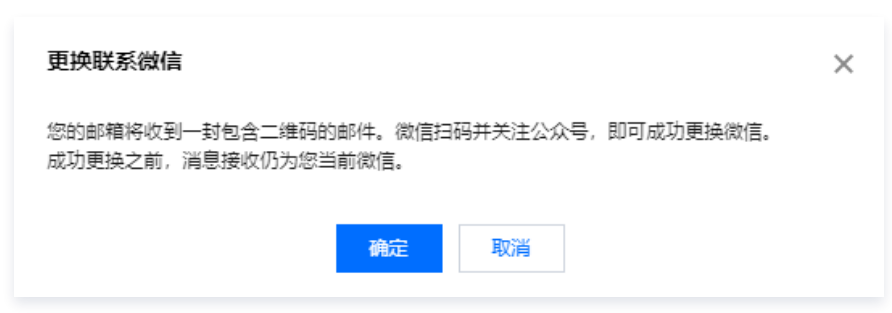

6. 微信扫描邮件里的二维码,并关注"腾讯云助手"公众号。

# 注意 未扫码或扫码但未关注公众号都会导致微信验证不成功。未验证微信的用户无法通过微信接收消息。

#### 设置微信为消息渠道

1. 在消息订阅 > 订阅管理 页面,找到您需要用微信接收消息的产品,单击编辑。

| 产品与服务 | ✔ 30天内发送过消息的产品 |                 |             | 全部产品    | •  |
|-------|----------------|-----------------|-------------|---------|----|
| 产品名称  | 接收渠道           | 消息接收人           | 消息数量 (30天内) | 消息免打扰 🛈 | 操作 |
| 云直播   | 站内信/邮件/短信/微信   | CompanyExample, | 27          |         | 编辑 |

#### 2. 在接收渠道中,勾选微信。

| 订阅编辑         |                                                                                                    | × |
|--------------|----------------------------------------------------------------------------------------------------|---|
| () 邮箱<br>非①  | 1、手机、微信未验证的用户将无法接收邮件、短信、语音、微信消息,验证通过并开启对应接收方式后即可接收<br>2业微信子用户无法接收企业微信消息,企业微信子用户且在腾讯云助手应用的成员可见范围内方可接收企业微信消息。                                                                                        |   |
| 产品名称         | 云直遭                                                                                                    |   |
| 接收模式<br>接收渠道 | <ul> <li>● 免打扰</li> <li>开启后,该产品的短信/语音/微信消息将无法接收,站内信/邮件/企业微信消息正常接收</li> <li>免打扰儀式下,无法编辑消息接收人及接收渠道</li> <li>✓ 站内信</li> <li>✓ 邮件</li> <li>✓ 短信</li> <li>☑ 強信</li> <li>□ 语音</li> <li>□ 企业微信</li> </ul> |   |
| 消息接收人        | 用户组     新増消息接收人 ビ 修改接收人联系方式 ビ      已选择(1)                                                                                                    |   |
|              | 搜索用户名称 Q CompanyExample >                                                                                                    | < |
|              | ■ 用户名称 用户类型 手机号码 邮箱 微信                                                                                                    |   |
|              | ✓ CompanyEx 主账号 ② 188****0419 ② 1195******③qq.com ② 已验证                                                                                                    |   |

3. 在接收人编辑框中,可以添加(勾选)或移除(不勾选)消息接收人。如果该消息类型的接收人成功验证了微信,即可收到微信消息。

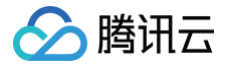

# 企业微信接收消息

最近更新时间: 2024-09-25 17:16:41

# 操作场景

腾讯云支持企业微信接收订阅消息。通过简单的操作即可使用企业微信接收消息。本文将介绍如何设置企业微信接收消息。

#### △ 注意:

非企业微信子用户或企业微信子用户但不在腾讯云助手可见范围内的用户无法通过企业微信接收消息。

# 前提条件

- 腾讯云账号已关联企业微信,具体操作步骤请参见 腾讯云账号关联企业微信。
- 已有企业微信子用户,具体操作步骤请参见 通过企业微信导入子用户 。

# 操作步骤

# 设置企业微信为消息接收方式

1. 进入 消息订阅 页面,勾选您需要用企业微信接收消息的产品,单击编辑。

| 消息订阅                                 |                                    |                        |        |         |    |
|--------------------------------------|------------------------------------|------------------------|--------|---------|----|
| <ol> <li>購訊云支持微信和企业微信接收订阅</li> </ol> | 信息,点击 <u>微信接收信息</u> 🗹 或 <u>企业微</u> | <u>信接收信息</u> 12 查看操作步骤 |        |         |    |
| 批量编辑                                 |                                    |                        |        |         |    |
| 产品与服务 🛛 🔽 30天内发送过满息的7                |                                    |                        | 已选3个产品 | 2       | Ŧ  |
| 一 产品名称                               | 接收渠道                               | 消息接收人                  | 消息器    | 消息免打扰 🚯 | 操作 |
| 云服务器                                 | 站内信/部件/短信/微信/语音/企业微<br>信           |                        | 2      |         | 編攝 |
| TI-ONE 训练平台                          | 站内信/邮件/短信/微信/语音/企业微<br>信           |                        | 2      |         | 编辑 |
| 湖道管理                                 | 站内信/邮件/短信/微信/语音/企业微<br>信           |                        | 3      |         | 编辑 |
|                                      |                                    |                        |        |         |    |

2. 在**订阅编辑**页面中,勾选**企业微信**。

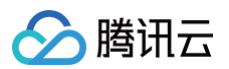

| 产品名称  | 云服务器                                 |                          |                           |                |             |   |        |       |   |
|-------|--------------------------------------|--------------------------|---------------------------|----------------|-------------|---|--------|-------|---|
| 接收模式  | <b>免打扰</b><br>开启后,该产品的短<br>免打扰模式下,无法 | 信、语音、微信消息#<br>编辑消息接收人及消息 | 将无法接收,站内信、邮作<br>息通道       | 4、企业微信消息正常接收(勾 | ]选该类消息通道时), |   |        |       |   |
| 接收渠道  | ✓ 站内信 ✓ 邮                            | 牛 💙 短信 🔽 🕯               | 数信 🔽 语音 🔽 企               | 业微信            |             |   |        |       |   |
| 消息接收人 | 用户用户                                 | 组IM应用                    | 机器人                       | 新增消息接收人 🖸      | 修改接收人联系方式 🛽 |   | 已选择(2) |       |   |
|       | 搜索用户名称                               |                          |                           |                | Q           |   | 接收人名称  | 接收人类型 | * |
|       | - 用户名称                               | 用户类型                     | 手机号码                      | 邮箱             | 微信          |   |        | 主账号   | × |
|       |                                      | 主账号                      | $\odot$                   | $\odot$        | ⊘ 已验证       |   |        |       |   |
|       | $[1,1] \in \mathbb{R}^{n}$           | 子用户                      | 0                         | () 未设置         | () 未设置      |   |        | 子用户   | × |
|       |                                      | 子用户                      | $\odot$                   | (1) 未设置        | 1 未设置       | ÷ |        |       |   |
|       |                                      | 子用户                      | ${\boldsymbol{ \oslash}}$ | (1) 未设置        | (1) 未设置     |   |        |       |   |
|       |                                      | 子用户                      | () 未设置                    | () 未设置         | () 未设置      |   |        |       |   |
|       |                                      | 子用户                      | 0                         | 1 未设置          | () 未设置      |   |        |       |   |
|       | 定制化配置产品子消                            | 息.点击进入 <b>高级编辑</b>       | <br>摸式                    | 确定             | 取消          |   |        |       |   |

#### 🕛 说明

在**消息接收人**选项中,可以添加(勾选)或移除(不勾选)消息接收人(用户类型为企业微信子用户)。如果该消息类型的接收人在 企业微信应用的可见范围内,即可收到企业微信消息。

#### 在企业微信中接收腾讯云消息通知

企业微信管理员安装腾讯云助手应用完成后,可见范围内员工的企业微信将收到应用功能介绍的通知提醒。

#### 常见问题

#### 已在可见范围内的成员为何收不到消息提醒?

企业成员:在**腾讯云助手**应用中,开启接收消息(默认开启)。

#### 如何修改应用的可见范围?

- 方式1:管理员在企业微信移动端工作台>管理企业>应用与小程序管理中,选择腾讯云助手应用>修改可见范围。
- 方式2:管理员登录管理后台,在**应用管理 > 应用/小程序**中,选择**腾讯云助手**应用 > 修改可见范围。

#### 企业微信手机端收不到消息提醒如何处理?

- 1. 手机端收不到消息提醒,可能是以下原因导致:
  - 企业微信内,**接受新消息通知**不为开启状态。
  - 企业微信电脑端登录时,手机端**手机始终接收通知**不为开启状态。
  - 企业微信开启了**休息一下**状态。
  - 企业微信开启了**重要联系人消息通知**,仅接收重要联系人消息提醒。

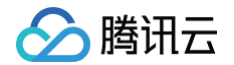

- 手机系统设置中,企业微信**允许通知**不为开启状态。
- 手机系统设置中,声音提醒未开启。
- 手机系统设置为静音。
- 2. Android 系统手机收不到消息提醒,还需检查:
  - 手机系统设置中,**企业微信-允许通知-是否设为重要**是否设置为**重要**。
  - 手机系统设置中,锁屏后通知相关开关是否设置为锁屏后通知。
  - 手机系统设置中如果有通知过滤规则,需将企业微信的通知过滤规则设置为重要。
  - 手机后台设置中,网络是否可用。
  - 如果手机在后台运行、锁屏状态、未运行状态时无法收到提醒,需检查自启动设置。

# 企业微信群机器人接收消息

最近更新时间: 2024-09-25 15:50:32

# 操作场景

该任务指导您创建一个企业微信群机器人,并且在企业微信里通过机器人接收您订阅的腾讯云各类站内信通知消息,机器人接收到消息后将自动 将消息发送到企业微信群。

### 操作步骤

### 创建机器人

- 1. 登录消息中心控制台,在左侧导航栏单击 机器人接收管理。
- 2. 在机器人接收管理页签,单击**新建应用**。
- 3. 在新建机器人窗口,填写以下配置信息:

| 新建机器人                     |                                                            |
|---------------------------|------------------------------------------------------------|
| <ol> <li>请先在IM</li> </ol> | l群(如企业微信群)中添加机器人,并获取webhook地址信息;可参考 <u>如何配置IM群机器人文档</u> IZ |
| 机器人类型                     | 单个机器人 机器人组                                                 |
| 机器人平台                     | 企业微信                                                       |
| 机器人名称                     | 请输入机器人名称                                                   |
| 安全配置                      | 无                                                          |
| webhook地 <u>바</u>         | 请输入webhoold地址                                              |
| 群提醒指定成员                   | <b>手机导 ▼</b> 请输入描定成员关系所关联的手机导 删除                           |
|                           | 添加指定成员                                                     |
|                           | <b>确定</b> 取消                                               |

- 机器人类型:支持单个机器人、机器人组(可添加多个机器人 webhook 地址)。
- 机器人平台:选择"企业微信"。
- 机器人名称:填写机器人名称。
- webhook 地址: 参考 获取机器人webhook。
- 群提醒指定成员:需要提醒的指定成员。请填写企业成员手机号或者用户ID;指定成员后,消息发送后将@该成员,可以指定多个成员。
- 4. 单击**确定**,创建成功。

### 获取机器人 webhook

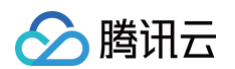

1. 企业微信 PC 端,找到需要接收消息的企业微信群,右键单击管理聊天信息。

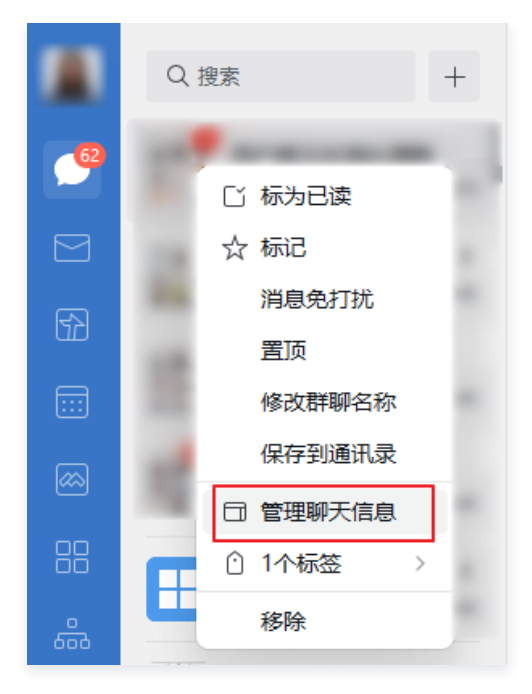

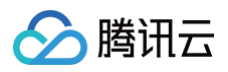

2. 在企业微信客户端右侧弹出的窗口中,单击**添加群机器人**。

|                     | ×        |
|---------------------|----------|
| 聊天信息                |          |
| 群二维码名片              | 50<br>0% |
| <b>群聊名称</b><br>消息中心 | >        |
| 群公告                 | 未设置 >    |
| 备注                  | 未设置 >    |
| 群管理                 | >        |
| 标记                  |          |
| 消息免打扰               |          |
| 置顶                  |          |
| 保存到通讯录              |          |
| 添加群机器人              | >        |
| 查看群成员日程             | >        |
| 清空聊天记录              |          |
| 关闭群聊                |          |

3. 单击**添加机器人**。

|                                                                                          | $\times$ |
|------------------------------------------------------------------------------------------|----------|
| 群机器人                                                                                     |          |
| 机器人支持Webhook协议的自定义接入,实现信                                                                 |          |
| 息的自动同步, 比如: 你可以把业务数据情况                                                                   |          |
| 通过自定义消息的方式推送到企业微信的群聊中。                                                                   |          |
| 並务反馈机器人     ■     マロ新増用户反馈132例,请相关     同事注意。     类型:用户反馈     普通用户反馈:117例     VIP用户反馈:15例 |          |
| 添加机器人                                                                                    |          |
|                                                                                          |          |

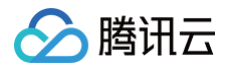

4. 在添加机器人的弹窗中,单击**新创建一个机器人**。

|         | 添加机器人    |
|---------|----------|
|         | 新创建一个机器人 |
| 全局BOT推荐 |          |

5. 上传机器人头像并填写机器人名称后,单击**添加机器人**。

|    | 创建机器人   |  |
|----|---------|--|
|    |         |  |
| 机。 | 器人名称    |  |
|    | 法指定问题 人 |  |
|    |         |  |
|    | 返回      |  |

机器人创建成功后,会直接展示 webhook 地址。

#### 🗥 注意

请勿向任何人透露机器人 webhook 地址。

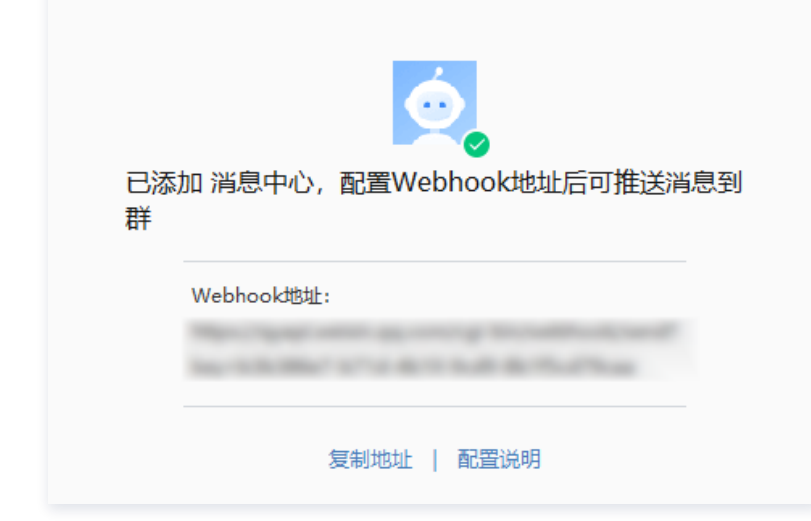

# 查看已有机器人的 webhook 地址

🕛 说明

# <u>></u>腾讯云

#### webhook 地址仅机器人创建者可见。

机器人在企业微信群里右侧成员列表下方,鼠标移动到机器人上面,会出现机器人小卡片并展示机器人webhook地址。

| 群机器人 · 1                                                      |                                                                                                    |
|---------------------------------------------------------------|----------------------------------------------------------------------------------------------------|
| ᡠ 消息中心                                                        |                                                                                                    |
| <b>消息中心 🔤</b><br>由 制作                                         | С                                                                                                    |
|                                                               | >                                                                                                    |
| Mpc. Type: with an<br>Distantion (see The<br>Later and sec 10 | -100                                                                                                    |
| 发布到公司                                                         |                                                                                                    |
| 添加到其他群聊                                                       |                                                                                                    |
|                                                               | 群机器人・1 ○ 消息中心 消息中心 ○ 二 ○ 二 < |

#### 设置机器人接收消息

- 1. 进入消息中心 控制台,单击左侧导航的**订阅管理**,进入产品订阅服务页面。
- 2. 选择您想要订阅接收消息的产品,单击编辑进入订阅编辑页面。

| 产品与服务 30天内发送过满息 | 的产品                      |       |                   |          | 全部产品  |         | Ŧ           |
|-----------------|--------------------------|-------|-------------------|----------|-------|---------|-------------|
| 产品名称            | 接收渠道                     | 消息接收人 | 消息数量 (30天内, 不含今日) | 最近消息标题示例 |       | 消息免打扰 ① | 操作          |
| 云服务器            | 站內信/邮件/短信/微信/播音/企业微<br>信 |       | 0                 |          |       |         | <b>19</b> 8 |
| 经量应用服务器         | 站内信/短信/企业微信              |       | 0                 |          |       |         | 编辑          |
| GPU 云服务器        | 站內信/部件/短信/微信/语音/企业微<br>信 |       | 0                 |          |       |         | 编辑          |
| 黑石物理服务器1.0      | 站内信/邮件/短信/微信/语音/企业微<br>信 | 1000  | 0                 |          |       |         | 编辑          |
| 裸金屬云服务器         |                          |       | 0                 |          |       |         | 编辑          |
| 3单性(伸缩          | 站内信/邮件/短信/微信/语音/企业微<br>信 |       | 0                 |          |       |         | 编辑          |
| 边缘计算机器          | 站內信/邮件/短信/微信/唇音/企业微<br>信 | 10000 | 0                 |          |       |         | 编辑          |
| 一 云托付物理服务器      | 站内信/邮件/短信/微信/语音/企业微<br>信 |       | 0                 |          |       |         | 98452       |
| 容器服务            | 站内信/邮件/短信/微信/语音/企业微<br>信 |       | 0                 |          |       |         | 编辑          |
| 容難現像服务          | 站內信/邮件/短信/微信/语音/企业微<br>信 |       | 0                 |          |       |         | 编辑          |
| <<br>共 221 条    |                          |       |                   | 10       | ▼ 箫/页 | H 4 1 / | 23页 ▶ H     |

3. 在**订阅编辑**页面选择您想接收的产品子消息,单击修改消息接收人,可在该产品子消息下配置添加一个机器人。

# ☆ 注意: 机器人接收消息目前需要绑定短信渠道。

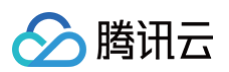

| 订阅编辑                           |                                                                                                    | ×       |
|--------------------------------|----------------------------------------------------------------------------------------------------|---------|
| <ol> <li>邮箱、<br/>非企</li> </ol> | 手机,微信本能适动用户将无法操收起体,进宿,酒窖,微信消息,验证最过并开启对应接收方式后期可接收<br>做悟子用户元法接收企业做信再号,企业做信子用户自在腾马云影手应用的成员可见范围内方可接收企业做信再号, |         |
| 产品名称                           | 云振荡器                                                                                                    |         |
| 接收模式                           | \$778,<br>开启后,该产品的短信,语音,微信角影将无法接收,站内信,邮件,企业做信角影正常接收(勾选统规角影透道时),<br>先打扰模式下,无法确瞒局意振仪人及海影透道                |         |
| 消息订阅配置                         | 8.项产品子编目                                                                                                |         |
|                                | 父会事件満知 ● 林内信 ● 都件 ● 是信 ● 御信 ● 情音 ● 企业做信                                                                 | 修改消息接收人 |
|                                | ■ 「「「「「「」」」 「「「」」 「「」 「「」」 「「」」 「「」」 「」 「                                                               | 修改消息接收人 |
|                                | ▶ 2 名利期、目教通知                                                                                            | 修改消息接收人 |
|                                | 产品目动铁赛通知                                                                                                | 修改消息接收人 |
|                                | 室内服务通知<br>官内服务通知<br>国長年の不ら分子協長共正 点本法人 基础编辑模式                                                            |         |
|                                | <b>91</b> 27                                                                                            |         |

4. 在**消息接收人编辑**页面,单击**机器人**,勾选您配置好的机器人,单击确定即可配置成功。

| 消息接收) | 「編輯                                        |                                          |                                                   |                   |        |       |   | × |
|-------|--------------------------------------------|------------------------------------------|---------------------------------------------------|-------------------|--------|-------|---|---|
| () #  | <sup>3</sup> 糟、手机、微信未验证的用<br>:企业微信子用户无法接收企 | 目户将无法接收邮件、短信、语音、微信<br>≥业微信消息,企业微信子用户且在腾涨 | 言消息,验证通过并开启对应接收方式后即可接收<br>R云如手应用的成员可见范围内方可接收企业做信消 | 8.                |        |       |   |   |
| 消息类型  | 安全事件通知                                     |                                          |                                                   |                   |        |       |   |   |
| 接收人   | 用户 用户组                                     | IM应用 机器人                                 | 新趨机                                               | 器人 🖸              | 已选择(3) |       |   |   |
|       | 搜索机器人名称                                    |                                          |                                                   | Q,                | 接收人名称  | 接收人类型 |   | * |
|       | ✔ 机器人名称                                    | 机器人类型                                    | 机器人平台                                             |                   | sadfsa | 子用户   | × |   |
|       | ✔ 我是一个机器人                                  | 单个机器人                                    | 企业微信                                              |                   | 彩导     | 魚个机器人 | × |   |
|       | <mark> </mark> 测试                          | 单个机器人                                    | 企业微信                                              |                   |        |       | ~ |   |
|       |                                            |                                          |                                                   | $\leftrightarrow$ | 测试     | 单个机器人 | × |   |
|       |                                            |                                          |                                                   |                   |        |       |   |   |
|       |                                            |                                          |                                                   |                   |        |       |   |   |
|       |                                            |                                          |                                                   |                   |        |       |   |   |
|       |                                            |                                          |                                                   |                   |        |       |   | * |
|       |                                            |                                          |                                                   |                   |        |       |   |   |
|       |                                            |                                          | <b>後</b> 定 取消                                     |                   |        |       |   |   |

# 钉钉群机器人接收消息

最近更新时间: 2024-09-25 16:18:51

# 操作场景

该任务指导您创建一个钉钉群机器人,并且在钉钉里通过机器人接收您订阅的腾讯云各类站内信通知消息,机器人接收到消息后将自动将消息发 送到钉钉群。

### 操作步骤

### 创建机器人

- 1. 登录消息中心控制台,在左侧导航栏单击 机器人接收管理。
- 2. 在机器人接收管理页签,单击**新建机器人**。
- 3. 在新建机器人窗口,填写以下配置信息:

| 新建机器人     |                                                           |
|-----------|-----------------------------------------------------------|
| ⑦ 请先在Ⅰ    | Ⅰ群(如企业微信群)中添加机器人,并获取webhook地址信息;可参考 <u>如何配置IM群机器人文档</u> ☑ |
| 机器人类型     | 单个机器人 机器人组                                                |
| 机器人平台     | \$]\$]<br>▼                                               |
| 机器人名称     | 企业微信                                                      |
| 安全配置      | 打訂            无         目定义关键词                            |
| webhook地址 | 请输入webhoold选址                                             |
| 群提醒指定成员   | <b>手机导 ▼</b> 请输入指定成员关系所关联的手机号 翻除                          |
|           | 添加指定成员                                                    |
|           | 職定取消                                                      |

- 机器人类型:支持单个机器人、机器人组(可添加多个机器人 webhook 地址)。
- 机器人平台:选择"钉钉"。
- 机器人名称:填写机器人名称。
- 安全配置
  - 无:此项为兼容企业微信保留,钉钉机器人请勿选择此项。
- webhook 地址:参考 获取 webhook。
- 群提醒指定成员:需要提醒的指定成员。请填写企业成员手机号或者用户ID;指定成员后,消息发送后将@该成员,可以指定多个成员。
- 4. 单击**确定**,创建成功。

# 获取 Webhook

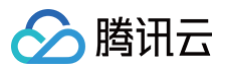

1. 打开钉钉 PC 端,找到需要接收消息的钉钉群,右键单击群设置。

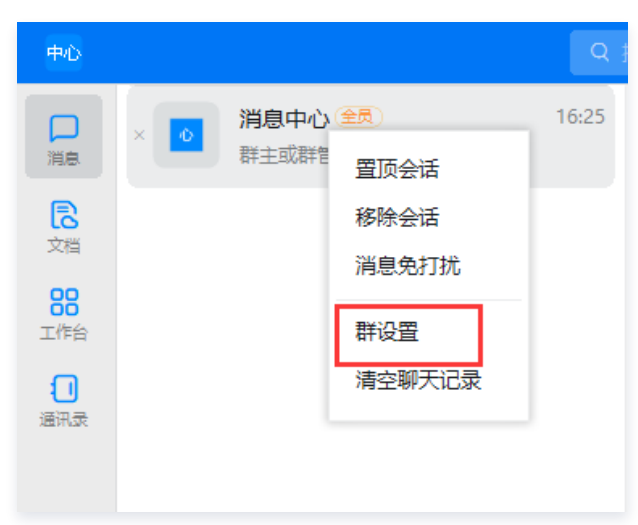

2. 在打开的群设置里,单击**机器人**。

| く 群设置<br><b>     ガロエエロ</b><br>开启聊天分组后,已读也不会被下拉收起 |          |
|--------------------------------------------------|----------|
| <b>群管理</b><br>群权限的相关设置                           | >        |
| 群名称                                              | 普通群      |
| 标签                                               | 未设置      |
| 群二维码                                             | 00<br>0% |
| 群类型                                              | 普通群 >    |
| 快速创建团队                                           | >        |
| 邀请成员创建新团队,获取免费存储空间等更多功                           | 的能和权益    |
| 机器人                                              | 3个 >     |
| 机器人具备丰富的技能,让沟通协同更智能高效                            |          |
| 设置聊天背景                                           | >        |
| AI实时翻译设置                                         | >        |
| 投诉                                               | >        |
| 清空聊天记录                                           |          |

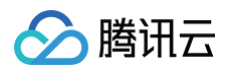

3. 单击**添加机器人**。

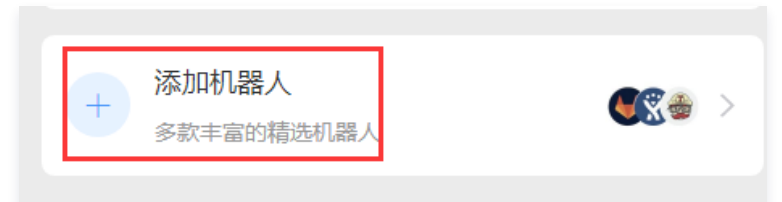

4. 单击添加机器人右侧的设置图标 💮,进入群机器人设置窗口。

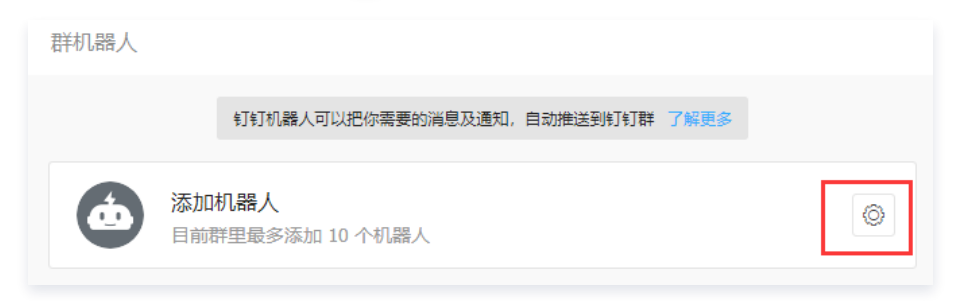

5. 找到并单击**自定义**机器人。

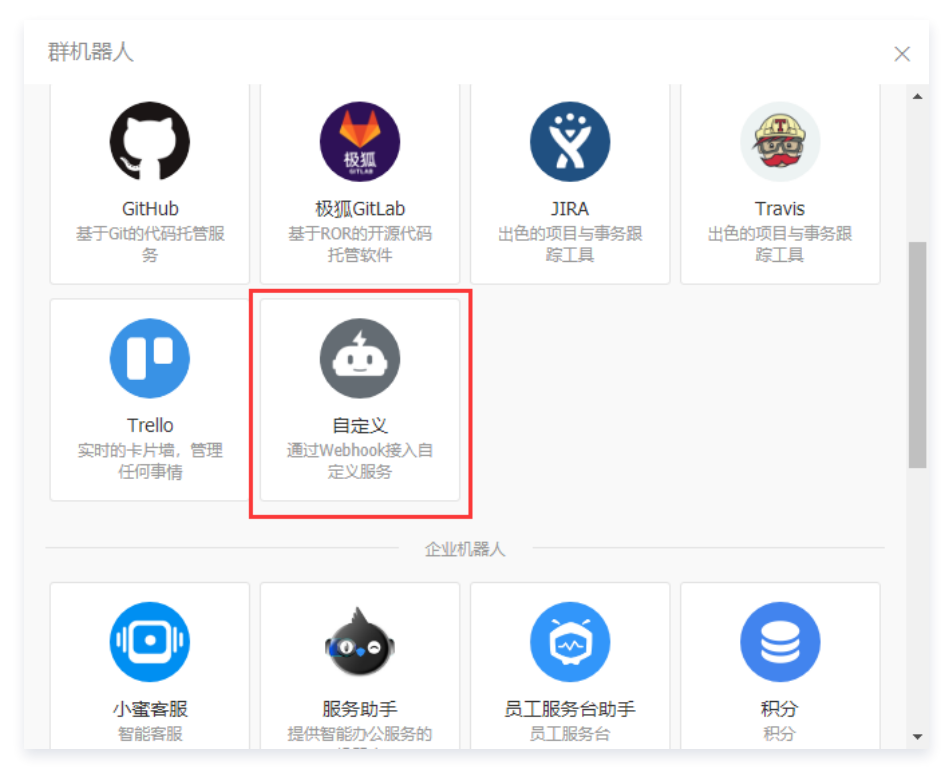

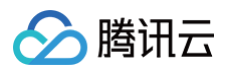

#### 6. 单击**添加**,进入添加机器人窗口。

| 机器人详情                                                 | ×   |
|-------------------------------------------------------|-----|
| (d)                                                   |     |
| 目定义                                                   |     |
| 简介: 使用钉钉机器人API, 可以将任何你需要的服务消息推送到钉钉                    |     |
| 消息预览:                                                 |     |
| VIP监控报警 1222<br>消息发送失败率高于5%,模块202,<br>网络类型4G。@易楠 紧急处理 |     |
| 预车提醒 机环人                                              | - 1 |
| [P3][线上][提前预案]<br>- 移动端首页tab个数显示降级<br>- 操作人: 须莫       |     |
| 取消 添加                                                 | •   |

#### 7. 填写机器人名字。

|                                 | $\times$                                                                                                    |
|---------------------------------|----------------------------------------------------------------------------------------------------|
|                                 | *                                                                                                    |
| 自定义                             |                                                                                                    |
| 消息中心                            |                                                                                                    |
| 自定义关键词                          |                                                                                                    |
|                                 |                                                                                                    |
| 我已阅读并同意《自定义机器人服务及免责条款》       取消 |                                                                                                    |
|                                 | 自定义         消息中心         自定义关键词         自定义关键词         加签         1PHthth (FQ)         我已阅读并同意《自定义机器人服务及免责条款》         取消         完成 |

#### 8. 填写安全设置(二选一)。

○ 勾选自定义关键词,填写自定义关键词"腾讯云",单击完成。

! 说明 所有腾讯云消息都会包含关键词"腾讯云",这里自定义关键词请填写"腾讯云",否则将无法接收机器人消息。

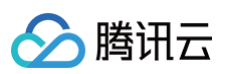

| 添加机器人              |                                                    |
|--------------------|----------------------------------------------------|
| 机器人名字:<br>* 添加到群组: | 自定义 消息中心                                           |
| * 安全设置 @<br>说明文档   | <ul> <li>✓ 自定义关键词</li> <li>腾讯云</li> </ul>          |
|                    | <ul> <li>⊕ 添加 (最多添加 10 个)</li> <li>□ 加答</li> </ul> |

#### ○ 勾选加签,复制密钥后,单击**完成**。

| 添加机器人    |                                                                      | ×   |
|----------|----------------------------------------------------------------------|-----|
| 机器人名字:   | 自定义                                                                  | *   |
| * 添加到群组: | 消息中心                                                                 |     |
|          |                                                                      | - 1 |
| *安全设置 🕜  | 自定义关键词                                                               |     |
| 说明文档     | ✓ 加签<br>SECe52eeda6e64a1c227d4537fdb09 重置 复制                         |     |
|          | 密钥如上,签名方法请参考 <b>说明文档</b>                                             |     |
|          | □ IP地址 (段)                                                           |     |
|          | <ul> <li>✓ 我已阅读并同意《自定义机器人服务及免责条款》</li> <li>取消</li> <li>完成</li> </ul> | ~   |

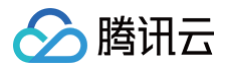

#### 9. 创建完成后,界面会展示 webhook 地址。

| 添加机器人       |                                                                 | × |
|-------------|-----------------------------------------------------------------|---|
|             |                                                                 |   |
| 1.添加机器人~    |                                                                 |   |
| 2.设置webhook | 点击设置说明查看如何配置以使机器人生效                                             |   |
| Webhook:    | 复制                                                              |   |
|             | * 请保管好此 Webhook 地址,不要公布在外部网站上,泄露有安全风险<br>使用 Webhook 地址,向钉钉群推送消息 |   |
|             | 完成 设置说明                                                         |   |

# 测试推送消息

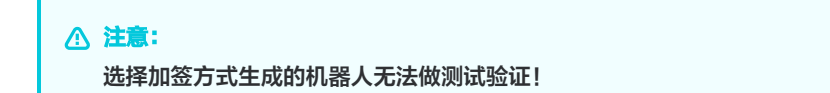

#### 1. 在 机器人接收管理 中,单击**测试**。

| 机器人接收管理 |         |      |           |         |                   |          |     |
|---------|---------|------|-----------|---------|-------------------|----------|-----|
| 机器人接收管理 | IM应用接收管 | 理    |           |         |                   |          |     |
| 新建机器人   |         |      |           |         | 诵                 | 論入机器人名称  | Q   |
| 机器人名称   | 机器人平台   | 安全配置 | webhook地址 | 群提醒指定成员 | 创建时间              | 操作       |     |
| 钉钉机器人   | 钉钉      | 无    | 1项        | 0名      | 2022-04-18 15:07: | 59 测试 编辑 | 删除  |
| 消息接收人   | 企业微信    | 无    | 1项        | 0名      | 2022-03-28 14:45: | 53 测试 编辑 | 删除  |
| 共 2 条   |         |      |           |         | 10 ▼ 条/页 网        | ▲ 1 /1页  | ► H |

2. 在测试机器人的弹框中,输入测试内容。

- 🔗 腾讯云
  - 如果钉钉机器人配置了自定义关键词,则测试内容需要包含关键词。本次关键词为"腾讯云"。

| 测试机器人 |                        | × |
|-------|------------------------|---|
| 机器人名称 | 钉钉机器人                  |   |
| 机器人平台 | 专丁专丁                   |   |
| 测试内容  | 测试腾讯云消息中心配置钉钉群机器人接收消息。 |   |
|       | 确定取消                   |   |

- 3. 单击确定,即可发送一条测试内容。
- 4. 在钉钉群中查看测试消息。
  - 包含关键词的测试消息:

|   |                      |                             | MIMI |
|---|----------------------|-----------------------------|------|
| á | 消息中心<br><b>测试腾</b> 闭 | 回机器人<br>R.云消息中心配置钉钉群机器人接收消息 | L    |
|   |                      |                             |      |

### 设置机器人接收消息

- 1. 进入 消息中心 控制台,单击左侧导航的订阅管理,进入产品订阅服务页面。
- 2. 选择您想要订阅接收消息的产品,单击编辑进入订阅编辑页面。

| 产品与服务 30天内发送过满息 | 的产品                      |       |                   |          | 全部产品  |         | -    |
|-----------------|--------------------------|-------|-------------------|----------|-------|---------|------|
| 产品名称            | 接收渠道                     | 消息接收人 | 消息数量 (30天内, 不含今日) | 最近消息标题示例 |       | 消息免打扰 ① | 操作   |
| ─ 云般身職          | 站内信/邮件/短信/微信/语音/企业微<br>信 |       | 0                 | •        |       |         | 编辑   |
| 经量应用服务器         | 站内信/短信/企业微信              |       | 0                 |          |       |         | 编辑   |
| GPU 云椴烏麟        | 站内信/邮件/短信/微信/语音/企业微<br>信 |       | 0                 |          |       |         | 编辑   |
| 黑石物理服务器1.0      | 站内信/邮件/短信/微信/唇音/企业微<br>信 | 1000  | 0                 |          |       |         | 编辑   |
| 裸金雕云服务器         |                          |       | 0                 |          |       |         | 编辑   |
| 弹性伸缩            | 站內僧/邮件/短僧/微僧/语音/企业微<br>信 |       | 0                 |          |       |         | 编辑   |
| 边缘计算机器          | 站内信/邮件/短信/微信/语音/企业微<br>信 | 10000 | 0                 |          |       |         | 编辑   |
| 云托村物理服务器        | 站内信/邮件/短信/微信/语音/企业微<br>信 |       | 0                 |          |       |         | 编辑   |
| 容器股务            | 站内信/邮件/短信/微信/播音/企业微<br>信 |       | 0                 |          |       |         | 编辑   |
| 容器機像服务          | 站內傷/邮件/短信/微信/语音/企业微<br>信 |       | 0                 |          |       |         | 编辑   |
| <<br>共 221 条    |                          |       |                   | 10       | ▼ 祭/页 | н 🔹 1   | /23页 |

3. 在订阅编辑页面选择您想接收的产品子消息,单击修改消息接收人,可在该产品子消息下配置添加一个机器人。

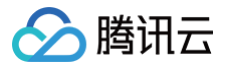

#### 机器人接收消息目前需要绑定短信渠道。

| 订阅编辑                            |                                                                                                    | :       |
|---------------------------------|----------------------------------------------------------------------------------------------------|---------|
| <ol> <li>邮稿、<br/>非企业</li> </ol> | 手机、微温非验证的用户将无法接收的时, 短层、清音、微层消息、验证通过并开面对应接收方式后期可接收<br>微语子用户无法接收企业微信角色,企业微语子用户目在辐讯云即手应用的成员可见范围内方可接收企业做信消息。 |         |
| 产品名称                            | 云极旁锋                                                                                                    |         |
| 接收標式                            | AITX<br>开展后、该严码的密度、语音、欲信消息将无法接收、站内信、邮件、企业欲信消息正常接收(勾适该货消息透通时),<br>免ITX线模式下,无法编辑消费接收人及消费透道                 |         |
| 消息订阅配置                          | ◎ 项产品子演員                                                                                                 |         |
|                                 | ✔ 始内信  ✔ 邮件  ✔ 賠信  ✔ 微信  ▼ 通音   ✔ 企业微信<br>安全事件透知                                                         | 修政消息接收人 |
|                                 | 諸助選知 ✓ 純内信 ✓ 純作 ✓ 純信 ✓ 企业物信                                                                              | 修改消息接收人 |
|                                 | 7 品製鋼、目数書類                                                                                               | 修改消息接收人 |
|                                 | ▶ 2 2 2 2 2 2 2 2 2 2 2 2 2 2 2 2 2 2 2                                                                  | 修改满思接收人 |
|                                 | 11月間が透明<br>11月間が透明<br>11月間が透明<br>11月間がありませた。日本に入れていた日本                                                   |         |
|                                 | <b>M</b> 2 <b>N</b> 3                                                                                    |         |

4. 在**消息接收人编辑**页面,单击**机器人**,勾选您配置好的机器人,单击确定即可配置成功。

| 消息接收人   | 「編辑                           |                                             |                                        |               |   |         |              | × |
|---------|-------------------------------|---------------------------------------------|----------------------------------------|---------------|---|---------|--------------|---|
| ()<br># | 2糟、手机、微信未验证的用<br>企业微信子用户无法接收企 | 沪将无法接收邮件、短信、语音、微信消息<br>2业微信消息,企业微信子用户且在腾讯云就 | 1,验证通过并开启对应接收方式后即<br>1手应用的成员可见范围内方可接收企 | 可接收<br>业微信消息。 |   |         |              |   |
| 消息类型    | 安全事件通知                        |                                             |                                        |               |   |         |              |   |
| 接收人     | 用户 用户组                        | IM应用 机器人                                    |                                        | 新增机器人 🗹       |   | 已选择(3)  |              |   |
|         | 搜索机器人名称                       |                                             |                                        | Q             |   | 接收人名称   | 接收人类型        | A |
|         | ✓ 机器人名称                       | 机器人类型                                       | 机器人平台                                  |               |   | sadfsa  | 子用户          | × |
|         | ✔ 我是一个机器人                     | 单个机器人                                       | 企业微信                                   |               |   | 我是一个机器人 | 单个机器人        | × |
|         | 🔽 测试                          | 单个机器人                                       | 企业微信                                   |               | ↔ | 20.0    | ** * 10.00 / |   |
|         |                               |                                             |                                        |               |   | 测试      | 単个机器人        | × |
|         |                               |                                             |                                        |               |   |         |              |   |
|         |                               |                                             |                                        |               |   |         |              |   |
|         |                               |                                             |                                        |               |   |         |              |   |
|         |                               |                                             |                                        |               |   |         |              | × |
|         |                               |                                             | <b>确定</b> 取消                           |               |   |         |              |   |
|         |                               |                                             |                                        |               |   |         |              |   |

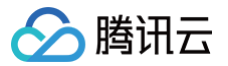

# 飞书群接收消息

最近更新时间: 2024-09-27 10:31:51

# 操作场景

该任务指导您创建一个飞书群机器人,并且在飞书群里通过机器人接收您订阅的腾讯云各类站内信通知消息,机器人接收到消息后将自动将消息 发送到飞书群。

### 操作步骤

### 创建机器人

- 1. 登录消息中心控制台,在左侧导航栏单击 机器人接收管理。
- 2. 在机器人接收管理页签,单击**新建机器人**。
- 3. 在新建机器人窗口,填写以下配置信息。

| ・       第先在IM群(如企业做信群)中添加机器人,并获取Webhook地址信息;可参考如何配置IM群机器人文档 2          一          加器人类型          中个机器人          小器人工作台          でお          企业微信          115          くお          Slack         Webhook地址                                                                                                    | 新建机器人                   |                 |                                              |
|----------------------------------------------------------------------------------------------------|-------------------------|-----------------|----------------------------------------------|
| 机器人类型     単个机器人     机器人组       机器人平台     飞市     マ       机器人名称     企业微信     111       安全配置     ビ市     Slack       Webhook地址     マ     第2                                                                                                    | <ol> <li>请先在</li> </ol> | M群 (如企业微信群) 中添加 | 机器人,并获取Webhook地址信息;可参考 <u>如何配置IM群机器人文档</u> 🖸 |
| <ul> <li>机器人平台</li> <li>飞书</li> <li>小型微信</li> <li>钉钉</li> <li>安全配置</li> <li>マ书</li> <li>Slack</li> <li>Webhook地址</li> </ul>                                                                                                    | 机器人类型                   | 单个机器人           | 机器人组                                         |
| 小器人名称 ① ① ① ① ① ① ① ① ① ① ① ① ① ① ① ① ① ① ①                                                                                                    | 机器人平台                   | 飞书              | •                                            |
| 安全配置 C+井<br>Webhook地址 Slack<br>アメー・ロー・ロー・ロー・ロー・ロー・ロー・ロー・ロー・ロー・ロー・ロー・ロー・ロー                                                                                                    | 机器人名称                   | 企业微信<br>钉钉      |                                              |
| Webhook地址 Slack 通知 Generation Control Control | 安全配置                    | 飞书              |                                              |
| 确定 取消                                                                                                    | Webhook地址               | Slack           |                                              |
|                                                                                                    |                         |                 | 确定取消                                         |

- 机器人类型:支持单个机器人、机器人组(可添加多个机器人 webhook 地址)
- 机器人平台:选择"飞书"
- 机器人名称:填写机器人名称
- 安全配置: 默认即可
- Webhook地址:参考 获取 Webhook
- 4. 单击**确定**,创建成功。

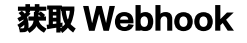

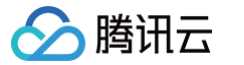

#### 1. 打开飞书 PC 端,找到需要接收消息的飞书群,单击 🔯 。

| 全部未读。@我单聊群组。云文档…                        | ▲ 消息中心 全氮<br>33.1              | ⊡1 2°+ √             | Ē                             |
|-----------------------------------------|--------------------------------|----------------------|-------------------------------|
| ▲ 消息中心 全员 11:15<br>欢迎 消息中心 加入 消息中心, 新成员 | 欢迎 消息中心 加入 消息中心,新成员入群可查看所有历史消息 |                      | <u>.Q</u>                     |
|                                         |                                |                      |                               |
|                                         |                                |                      | ~//                           |
|                                         |                                |                      | $\overrightarrow{\mathbf{x}}$ |
|                                         |                                |                      | Ē                             |
|                                         |                                |                      | Ø                             |
|                                         |                                |                      |                               |
|                                         |                                |                      |                               |
|                                         |                                |                      |                               |
|                                         |                                |                      |                               |
|                                         |                                |                      |                               |
|                                         |                                |                      |                               |
|                                         |                                |                      |                               |
|                                         | 发送给 消息中心 Aa ③ @                | % ⊕ <sub>⊭</sub> * > |                               |
|                                         |                                |                      |                               |

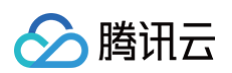

2. 在设置页面,单击**群机器人**。

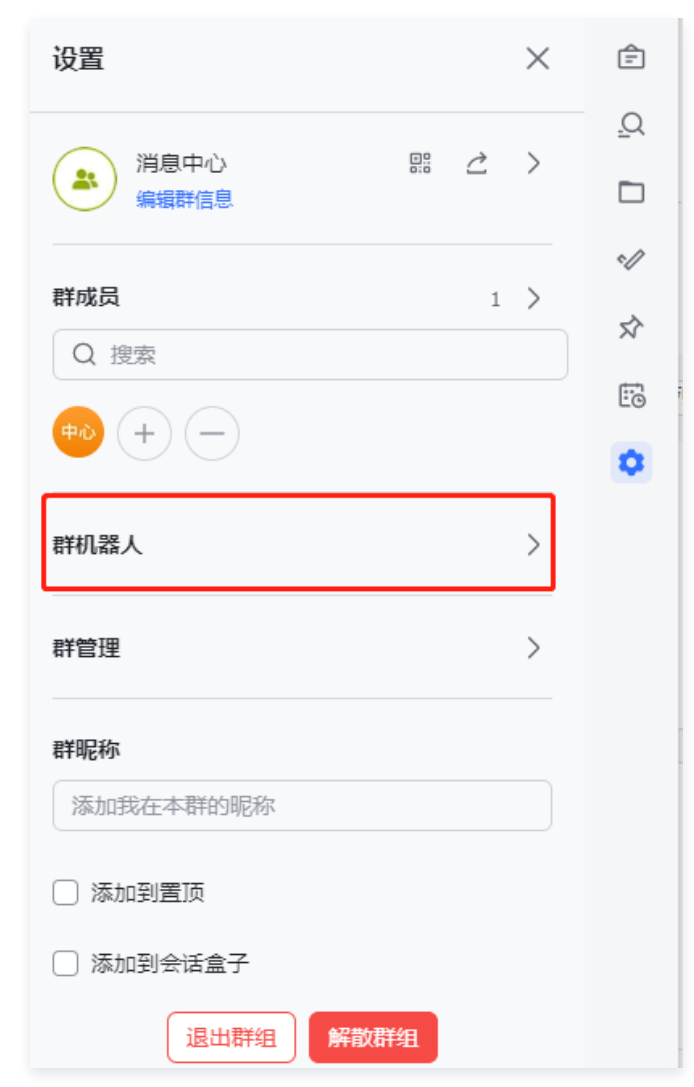

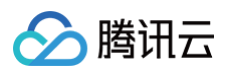

3. 在群机器人页面,单击**添加机器人**。

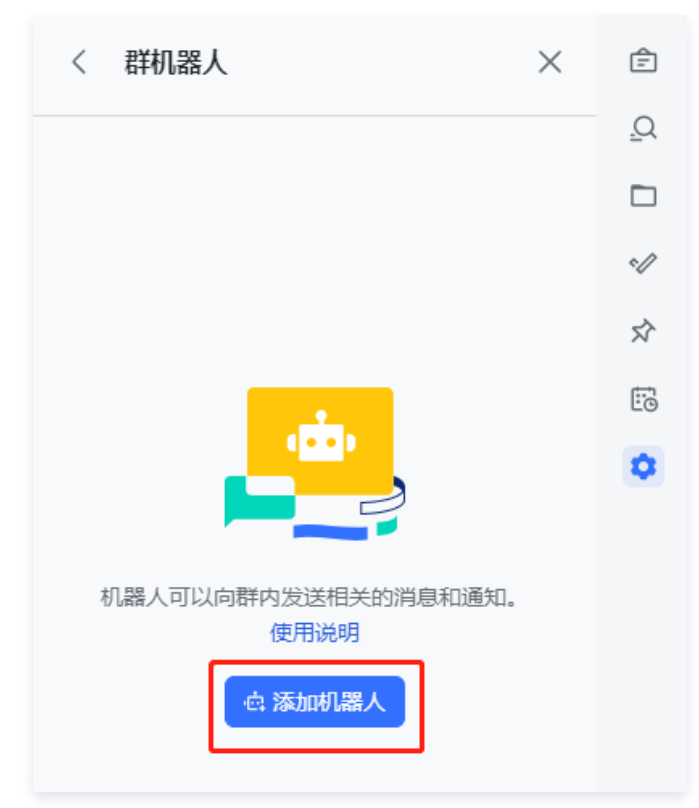

4. 在添加机器人页面,单击自定义机器人里的**添加**。

| 添加机器人                            |                       |    |
|----------------------------------|-----------------------|----|
| Q 搜索                             |                       |    |
| 自定义机器人<br>通过webhook将自定义服务的消息推 添加 | ✓ 审批<br>简单、高效、开放的审批工具 | 添加 |

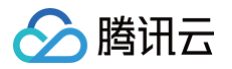

#### 5. 添加机器人名称和描述后,单击右下角的**添加**。

|                              | بغه<br>۲                                             |      |
|------------------------------|------------------------------------------------------|------|
| 第一步:添加<br>自定义机器人可<br>成添加。查看说 | 自定义机器人进群<br>以通过 webhook 向群聊推送来自外部服务的消息。请填写以下信息完<br>明 |      |
| 机器人名称*                       | 消息中心                                                 |      |
| 描述*                          | 用于接收腾讯云的消息                                           |      |
|                              | 10/256                                               |      |
|                              |                                                      | NE+0 |

#### 6. 添加完成后,界面会展示 Webhook 地址。

| 第二步:配置 webhook<br>复制以下地址,在外部系统中完成 webhoo<br>webhook 地址 | k 设置<br>复制                                             |
|--------------------------------------------------------|--------------------------------------------------------|
| webhook 地址                                             | 复制                                                     |
|                                                        |                                                        |
| <mark>请保管好此 webhook 地</mark><br>网站上。地址泄露后可能            | <mark>址。</mark> 不要公布在 Github、博客等可公开查阅的<br>能被恶意调用发送垃圾信息 |
| 安全设置 🗌 自定义关键词 🕐                                        |                                                        |
| □ IP 白名单 ⑦                                             |                                                        |
| □ 签名校验 ⑦                                               |                                                        |
| 设置 🗌 仅群主和添加者可编                                         | 辑. 移除此机器人                                              |
|                                                        | 完成                                                     |

# 设置机器人接收消息

- 1. 进入 消息中心 控制台,单击左侧导航的订阅管理,进入产品订阅服务页面。
- 2. 选择您想要订阅接收消息的产品,单击编辑进入订阅编辑页面。

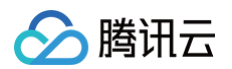

| 产品与服务 30天内发送过消息的 | 产品                       |       |                   |          | 全部产品        | *        |
|------------------|--------------------------|-------|-------------------|----------|-------------|----------|
| 产品名称             | 接收渠道                     | 消息接收人 | 消息数量 (30天内, 不含今日) | 最近消息标题示例 | 消息免打扰 🛈     | 操作       |
| 云服务器             | 站内信/邮件/短信/微信/语音/企业微<br>信 |       | 0                 |          |             | 编辑       |
| 轻量应用服务器          | 站内信/短信/企业微信              |       | 0                 | -        |             | 编辑       |
| GPU 云服务器         | 站内信/邮件/短信/微信/语音/企业微<br>信 |       | 0                 |          |             | 编辑       |
| 黑石物理服务器1.0       | 站内信/邮件/短信/微信/语音/企业微<br>信 | 1000  | 0                 | -        |             | 编辑       |
| 裸金属云服务器          |                          |       | 0                 | -        |             | 编辑       |
| 弹性伸缩             | 站内信/邮件/短信/微信/语音/企业微<br>信 |       | 0                 | -        |             | 编辑       |
| 边缘计算机器           | 站内信/邮件/短信/微信/语音/企业微<br>信 |       | 0                 |          |             | 编辑       |
| 云托付物理服务器         | 站内信/邮件/短信/微信/语音/企业微<br>信 |       | 0                 |          |             | 编辑       |
| 容器服务             | 站内信/邮件/短信/微信/语音/企业微<br>信 |       | 0                 | -        |             | 编辑       |
| 容器镜像服务           | 站内信/邮件/短信/微信/语音/企业微<br>信 |       | 0                 |          |             | 编辑       |
| ★ 221 条          |                          |       |                   | 10       | ▼ 条/页 K < 1 | /23页 ▶ № |

3. 在**订阅编辑**页面选择您想接收的产品子消息,单击修改消息接收人,可在该产品子消息下配置添加一个机器人。

#### ▲ 注意: 机器人接收消息目前需要绑定短信渠道。

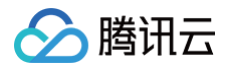

| 订阅编辑                            |                                              |                                                                                            | ×       |
|---------------------------------|----------------------------------------------|--------------------------------------------------------------------------------------------|---------|
| <ol> <li>邮箱、<br/>非企业</li> </ol> | 手机、微信未验证的用户将无<br>业微信子用户无法接收企业微信;             | 去接收邮件、短信、语音、微信消息,验证通过并开启对应接收方式后即可接收<br>肖息,企业微信子用户且在腾讯云助手应用的成员可见范围内方可接收企业微信消息。              |         |
| 产品名称                            | 云服务器                                         |                                                                                            |         |
| 接收模式                            | <b>免打扰</b><br>开启后,该产品的短信、语音<br>免打扰模式下,无法编辑消息 | 、微信消息将无法接收,站内信、邮件、企业微信消息正常接收(勾选该美消息通道时),<br>接收人及消息通道                                       |         |
| 消息订阅配置                          | 8 项产品子消息                                     |                                                                                            |         |
|                                 | 安全事件通知                                       | ✔ 站内信 ✔ 邮件 ✔ 短信 ✔ 微信 ✔ 语音 ✔ 企业微信                                                           | 修改消息接收人 |
|                                 | 活动通知                                         | ✓ 站內信 ✓ 邮件 ✓ 短信 ✓ 企业微信                                                                     | 修改消息接收人 |
|                                 | 产品到期、回收通知                                    | ✔ 站内信  ✔ 邮件  ✔ 短信  ✔ 微信  ✔ 语音  ✔ 企业微信                                                      | 修政消息接收人 |
|                                 | 产品自动续费通知                                     | ✔ 站内信  ✔ 邮件  ✔ 短信  ✔ 微信  ✔ 企业微信                                                            | 修政消息接收人 |
|                                 | <b>官网服务通知</b><br>消息接收不区分子消息类型 点              | <ul> <li>✓ 站内信</li> <li>✓ 邮件</li> <li>✓ 還信</li> <li>✓ 企业微信</li> <li>(法进入基础编辑模式)</li> </ul> |         |
|                                 |                                              | 職定取消                                                                                       |         |

4. 在**消息接收人编辑**页面,单击**机器人**,勾选您配置好的机器人,单击确定即可配置成功。

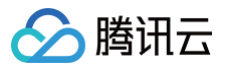

| 消息接收人            | 编辑                           |                                    |                                              |                   |                   |                 |         |   | × |
|------------------|------------------------------|------------------------------------|----------------------------------------------|-------------------|-------------------|-----------------|---------|---|---|
| <b>()</b> 邮<br>非 | 箱、手机、微信未验证的月<br>企业微信子用户无法接收企 | 月户将无法接收邮件、短信、语音<br>2业微信消息,企业微信子用户日 | 、微信消息,验证通过并开启对应接收方式局<br>在腾讯云助手应用的成员可见范围内方可接收 | 后即可接收<br>文企业微信消息。 |                   |                 |         |   |   |
| 消息类型             | 安全事件通知                       |                                    |                                              |                   |                   |                 |         |   |   |
| 接收人              | 用户 用户组                       | IM应用 机器人                           |                                              | 新增机器人 🗹           |                   | 已选择(3)          |         |   |   |
|                  | 搜索机器人名称                      |                                    |                                              | Q,                |                   | 接收人名称           | 接收人类型   |   | ▲ |
|                  | ✔ 机器人名称                      | 机器人类型                              | 机器人平台                                        |                   |                   | sadfsa          | 子用户     | × |   |
|                  | ✔ 我是一个机器人                    | 单个机器人                              | 企业微信                                         |                   |                   | <del>我自</del>   | 单个扣器术   | ~ |   |
|                  | 🔽 测试                         | 单个机器人                              | 企业微信                                         |                   |                   | 34.7E 1 1/168/C | + TUBE/ | ^ |   |
|                  |                              |                                    |                                              |                   | $\leftrightarrow$ | 测试              | 单个机器人   | × |   |
|                  |                              |                                    |                                              |                   |                   |                 |         |   |   |
|                  |                              |                                    |                                              |                   |                   |                 |         |   |   |
|                  |                              |                                    |                                              |                   |                   |                 |         |   |   |
|                  |                              |                                    |                                              |                   |                   |                 |         |   | • |
|                  |                              |                                    |                                              |                   |                   |                 |         |   |   |
|                  |                              |                                    | 确定取                                          | 消                 |                   |                 |         |   |   |
|                  |                              |                                    |                                              |                   |                   |                 |         |   |   |

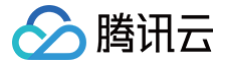

# Slack 群接收消息

最近更新时间: 2024-11-25 15:55:22

# 操作场景

该任务将指导您在 Slack 群创建一个机器人,并且在 Slack 群里通过机器人接收您订阅的腾讯云各类站内信通知消息,机器人接收到消息后将 自动将消息发送到 Slack 群。

### 操作步骤

### 创建机器人

- 1. 登录消息中心控制台,在左侧导航栏单击 机器人接收管理。
- 2. 在机器人接收管理页签,单击**新建机器人**。
- 3. 在新建机器人窗口,填写以下配置信息:

| 新建机器人                    |                                                           |
|--------------------------|-----------------------------------------------------------|
| <ol> <li>请先在I</li> </ol> | M群(如企业微信群)中添加机器人,并获取Webhook地址信息;可参考 <u>如何配置IM群机器人文档</u> 🕻 |
| 机器人类型                    | 单个机器人 机器人组                                                |
| 机器人平台                    | Slack v                                                   |
| 机器人名称                    | 请输入机器人名称                                                  |
| 安全配置                     | 无                                                         |
| Webhook地址                | 请输入Webhook地址                                              |
|                          | 确定取消                                                      |

- 机器人类型:支持单个机器人、机器人组(可添加多个机器人 Webhook 地址)。
- 机器人平台:选择"飞书"。
- 机器人名称:填写机器人名称。
- 安全配置: 默认
- Webhook 地址:参考 获取 Webhook 地址
- 4. 单击**确定**,创建成功。

# 获取 Webhook 地址

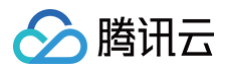

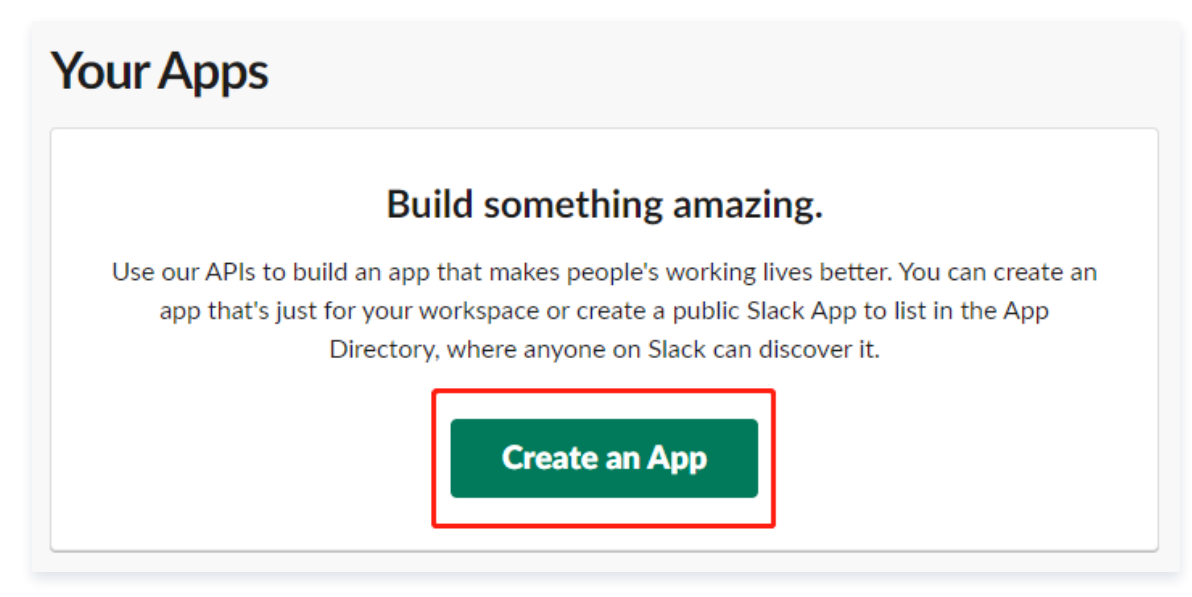

#### 2. 在创建 App 页面,单击 From scratch。

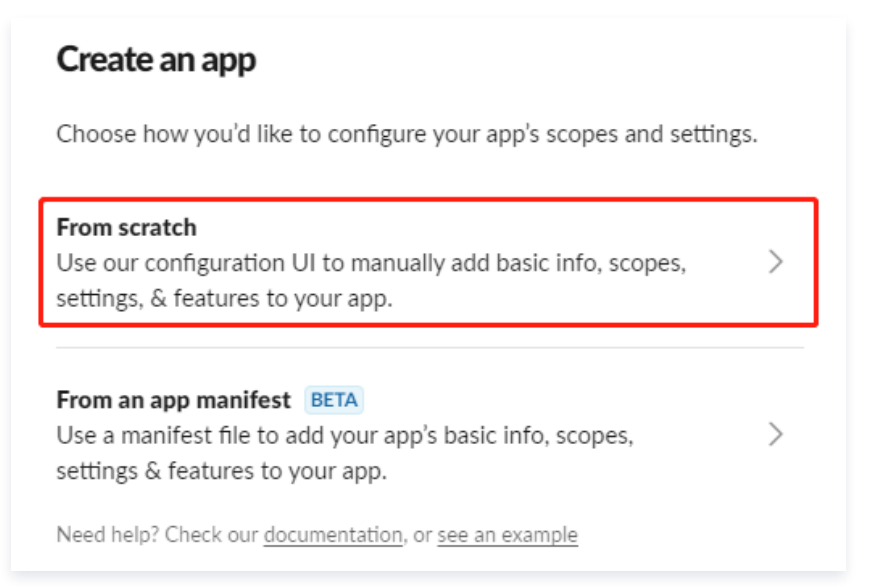

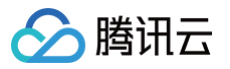

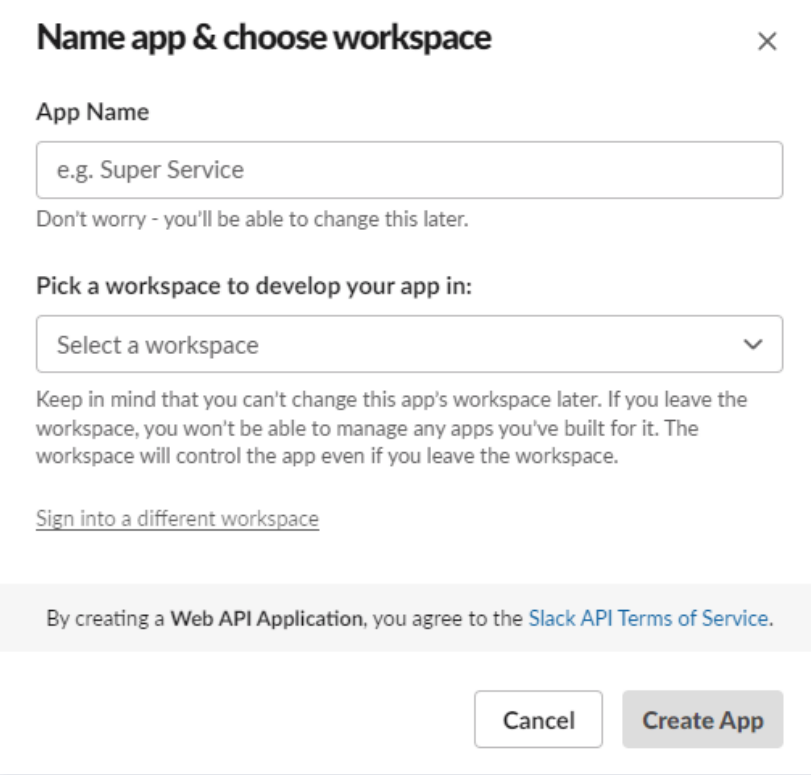

- App Name: 机器人名称
- Pick a workspace to develop your app in: 选择要接收消息的群
- 4. 单击页面左侧的App Home。

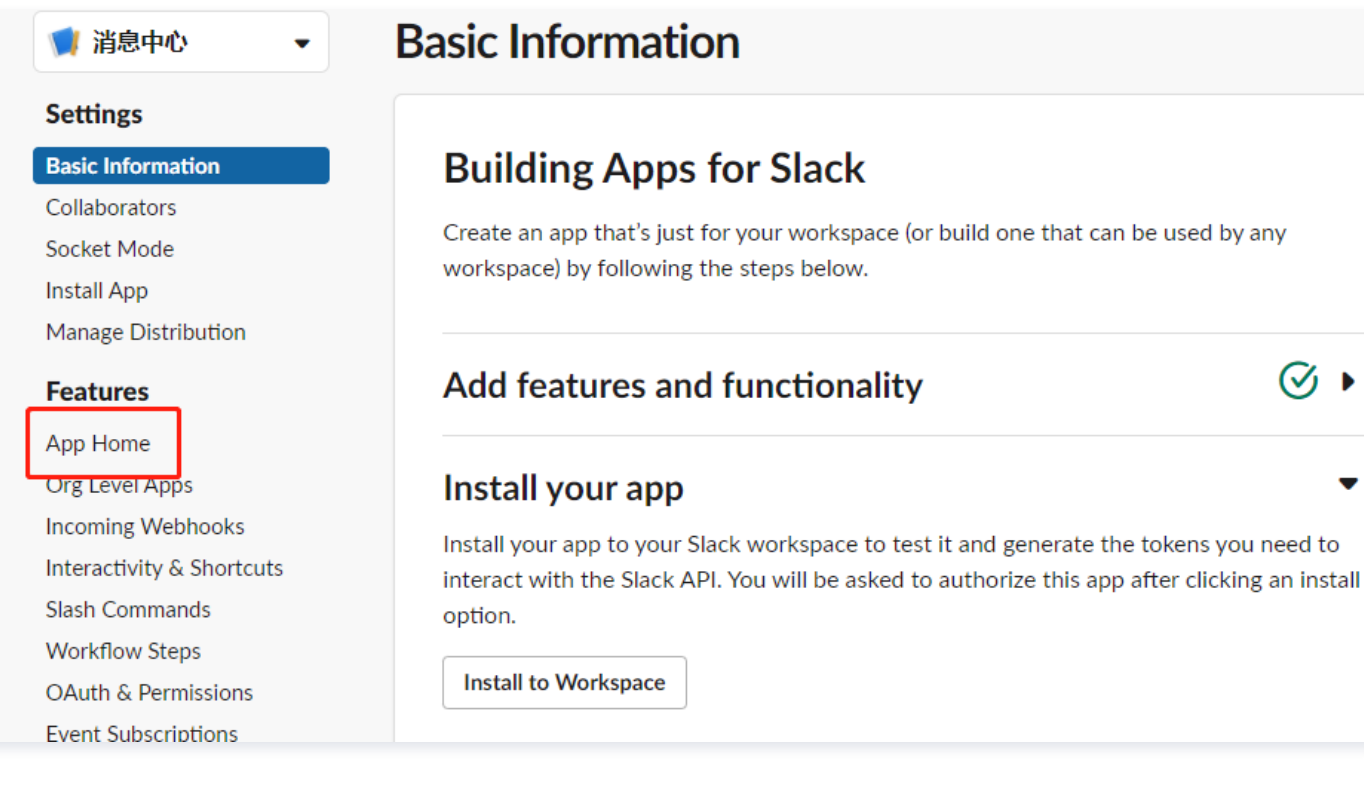

第53 共58页

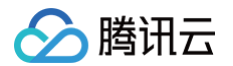

#### 5. 单击 Edit,编辑机器人名称,使机器人生效。

| Your App's Presence in Slack<br>Your app display name and presence is how your users will | see your app in Slack.       |
|-------------------------------------------------------------------------------------------|------------------------------|
| App Display Name                                                                          | Edit                         |
| <b>Display Name (Bot Name):</b> 消息中心<br><b>Default Name:</b> message_center               |                              |
| Always Show My Bot as Online                                                              |                              |
| Bot Token Added                                                                           | annels and conversations and |

A bot token in your app lets users at-mention it, add it to channels and conversations, and allows you to turn on tabs in your app's home. It makes it possible for users to interact with your app in Slack. You can adjust your Bot Token's permissions in OAuth & Permissions.

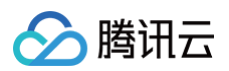

| 🄰 消息中心 🔹 🔻                                  | App Home                                                                                                    |
|---------------------------------------------|----------------------------------------------------------------------------------------------------|
| Settings                                    |                                                                                                    |
| Basic Information<br>Collaborators          | Where people find your app on Slack<br>Your app's home includes three tabs (Home,<br>Messages and About) that help people have richer |
| Install App<br>Manage Distribution          | interactions with your app and better understand its functionality.<br>Learn more                                                     |
| Features                                    |                                                                                                    |
| App Home                                    |                                                                                                    |
| Org Level Apps                              |                                                                                                    |
| Incoming Webhooks                           | Your App's Presence in Slack                                                                                                    |
| Interactivity & Shortcuts<br>Slash Commands | Your app display name and presence is how your users                                                                                  |
| Workflow Steps<br>OAuth & Permissions       | App Display Name                                                                                                    |
| Event Subscriptions                         |                                                                                                    |
| User ID Translation                         | Display Name (Bot Name): 消息中心                                                                                                    |
| App Manifest NEW                            |                                                                                                    |
| Beta Features                               | Default Name: message_center                                                                                                    |

7. 单击Off, 启用 Webhooks。

# **Incoming Webhooks**

# Activate Incoming Webhooks

Incoming webhooks are a simple way to post messages from external sources into Slack. They make use of normal HTTP requests with a JSON payload, which includes the message and a few other optional details. You can include message attachments to display richly-formatted messages.

Adding incoming webhooks requires a bot user. If your app doesn't have a bot user, we'll add one for you.

Each time your app is installed, a new Webhook URL will be generated.

Off

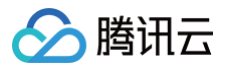

8. 下滑至页面底部,单击 Add New Webhooks to Workspace。

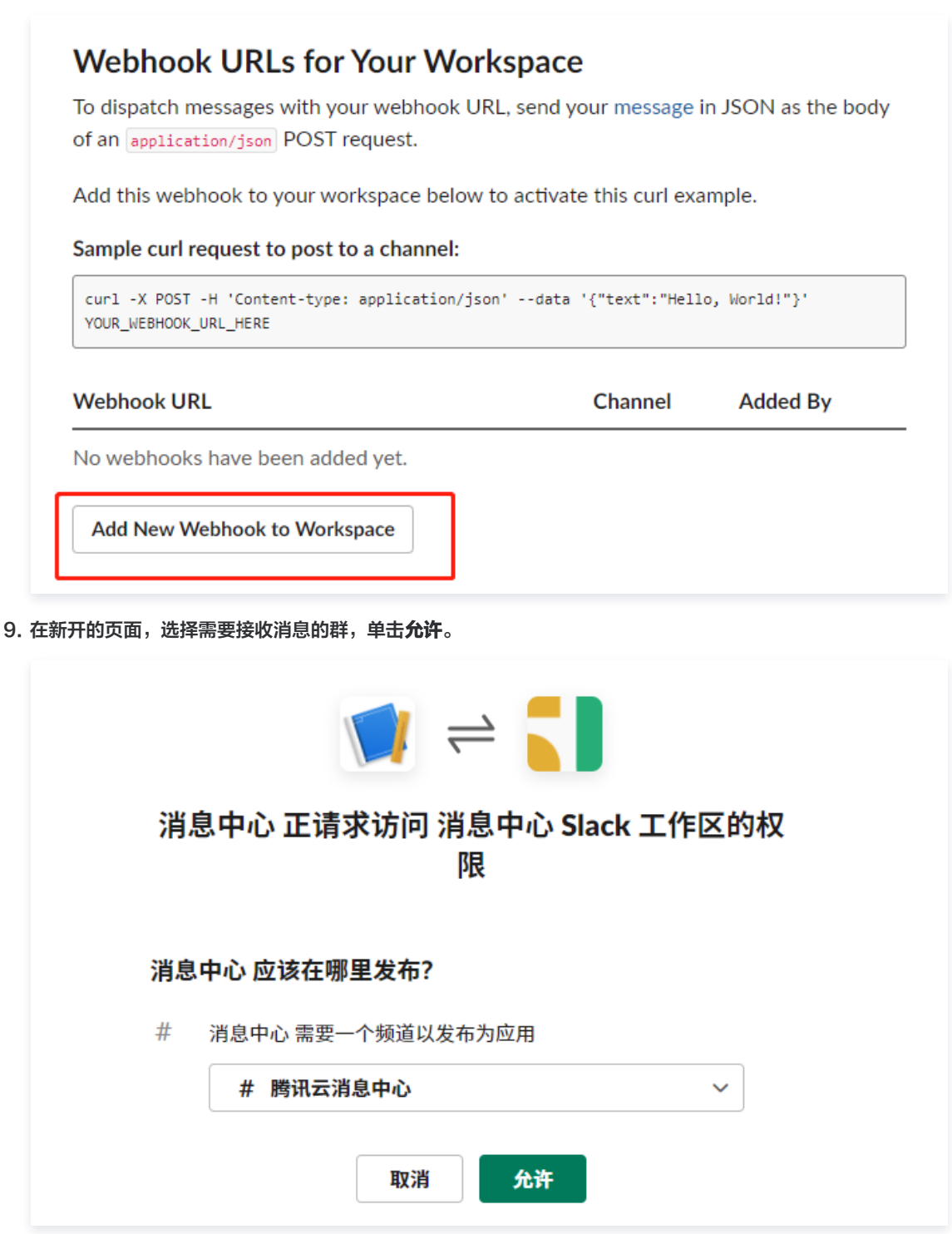

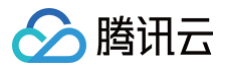

#### 10. 刷新页面后,下滑至页面底部,即可看到 Webhook 地址。

| Webhook URLs for Your Worl                                                 | kspace                                      |                                                           |
|----------------------------------------------------------------------------|---------------------------------------------|-----------------------------------------------------------|
| To dispatch messages with your webhook UR                                  | L, send your message                        | in JSON as the body                                       |
| of an application/json POST request.                                       |                                             |                                                           |
| Add this webhook to your workspace below t                                 | to activate this curl ex                    | kample.                                                   |
| Sample curl request to post to a channel:                                  |                                             |                                                           |
| curl -X POST -H 'Content-type: application/jso                             | n'data '{"text":"Hel                        | lo, World!"}'                                             |
| curl -X POST -H 'Content-type: application/json<br>https://<br>Webhook URL | n'data '{"text":"Hel<br>Channel             | lo, World!"}' Copy Added By                               |
| curl -X POST -H 'Content-type: application/json<br>https://<br>Webhook URL | n'data '{"text":"Hel<br>Channel<br>#腾讯云消息中心 | lo, World!"}'<br>Copy<br>Added By<br>消息中心<br>May 19, 2022 |

# 设置机器人接收消息

- 1. 进入**消息中心**控制台,单击左侧导航的**订阅管理**,进入**产品订阅服务**页面。
- 2. 选择您想要订阅接收消息的产品,单击编辑进入订阅编辑页面。

| 产品与服务 30天内发送过消息 | 的产品                               |       |                   |          | 全部产品  |         |          |
|-----------------|-----------------------------------|-------|-------------------|----------|-------|---------|----------|
| 产品名称            | 接收渠道                              | 消息接收人 | 消息数量 (30天内, 不含今日) | 最近消息标题示例 |       | 消息免打扰 ① | 操作       |
| 云服务器            | 站内信/邮件/短信/微信/语音/企业激<br>信          |       | 0                 | -        |       |         | 编辑       |
| 经量应用服务器         | 站内信/短信/企业微信                       |       | 0                 |          |       |         | 编辑       |
| GPU 云服务器        | 站內信/邮件/短信/微信/语音/ <u>企业</u> 微<br>信 |       | 0                 | -        |       |         | 编辑       |
| 黑石物理服务器1.0      | 站內信/邮件/短信/微信/语音/企业微<br>信          | 1000  | 0                 | -        |       |         | 编辑       |
| 裸金屬云服勞器         |                                   |       | 0                 |          |       |         | 编辑       |
| 弹性伸缩            | 站内信/邮件/短信/微信/语音/企业微<br>信          |       | 0                 | -        |       |         | 编辑       |
| 边缘计算机器          | 站內信/邮件/短信/微信/语音/企业微<br>信          | 10000 | 0                 |          |       |         | 编辑       |
| 云托付物理服务器        | 站內信/邮件/短信/微信/语音/企业微<br>信          |       | 0                 | -        |       |         | 编辑       |
| 容體服务            | 站內信/邮件/短信/微信/语音/企业微<br>信          |       | 0                 | -        |       |         | 编辑       |
| 容器镜像服务          | 站內信/邮件/短信/微信/语音/企业微<br>信          |       | 0                 |          |       |         | 编辑       |
| 共 221 条         |                                   |       |                   | 10       | ▼ 条/页 | 1       | /23页 ▶ ⊨ |

3. 在**订阅编辑**页面选择您想接收的产品子消息,单击修改消息接收人,可在该产品子消息下配置添加一个机器人。

| ⚠ | <b>注意:</b>         |  |
|---|--------------------|--|
|   | 机器人接收消息目前需要绑定短信渠道。 |  |

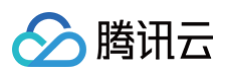

| 订阅编辑                                              |                                             |                                                                             | ×            |
|---------------------------------------------------|---------------------------------------------|-----------------------------------------------------------------------------|--------------|
| <ol> <li>         ・         ・         ・</li></ol> | 手机、微信未验证的用户将无法接修<br>微信子用户无法接收企业微信消息,        | 都体, 經值、 濟曆、 微面海見, 验证通过并开自对应接收方式后期可接收<br>企业微信于用户且在購供云的手心用的成员可见范围内方可接收企业微面海見。 |              |
| 产品名称                                              | 云服务器                                        |                                                                             |              |
| 接收模式                                              | 免打扰<br>开启后,该产品的短信、语音、微信<br>免打扰模式下,无法编辑消息接收/ | 11月景桥无法接收,站内值、邮件、企业做信两巷正常接收(勾选涂两角巷通道时),<br>这消号语道                            |              |
| 消息订阅配置                                            | 8 项产品子消息                                    |                                                                             |              |
|                                                   | 安全事件通知                                      | 2 独为信 💟 邮件 💟 通信 💟 通音 💟 企业物语                                                 | ▲<br>修改消息接收人 |
|                                                   | 活动通知                                        | ✔ 純肉信                                                                       | 修改消息接收人      |
|                                                   | 产品到期、回收通知                                   |                                                                             | 修改消息接收人      |
|                                                   | 产品自动续赛通知                                    |                                                                             | 修改消息接收人      |
|                                                   | 官网服务通知<br>注目地のエマムスは日来町 日本は                  |                                                                             | Ţ            |
|                                                   | ·PEIRK/YC 7 가려로운을 써려면.                      | Nga Numeri sa ta su<br>制定<br>取行                                             |              |

4. 在**消息接收人编辑**页面在接收人行列选择**机器人**,找到您配置好的机器人,勾选单击确定即可配置成功。

| 消息接收人       | 编辑                           |                                          |                                                   |    |         |       |   | × |
|-------------|------------------------------|------------------------------------------|---------------------------------------------------|----|---------|-------|---|---|
| () 創2<br>非: | 箱、手机、微信未验证的用<br>企业微信子用户无法接收企 | 〕户将无法接收邮件、短信、语音、微信<br>>业微信消息,企业微信子用户且在腾讯 | 消息,验证通过并开启对应接收方式后即可接收<br>云助手应用的成员可见范围内方可接收企业做信消息。 |    |         |       |   |   |
| 消息类型        | 安全事件通知                       |                                          |                                                   |    |         |       |   |   |
| 妾收人         | 用户 用户组                       | IM应用 机器人                                 | 新増机器人                                             |    | 已选择(3)  |       |   |   |
|             | 搜索机器人名称                      |                                          |                                                   | Q, | 接收人名称   | 接收人类型 |   | - |
|             | ✓ 机器人名称                      | 机器人类型                                    | 机器人平台                                             |    | sadfsa  | 子用户   | × |   |
|             | ✔ 我是一个机器人                    | 单个机器人                                    | 企业微信                                              |    |         |       |   |   |
|             | 🗾 测试                         | 单个机器人                                    | 企业微信                                              |    | 我是一个机器人 | 人類的小車 | X |   |
|             |                              |                                          |                                                   | ↔  | 測试      | 单个机器人 | × |   |
|             |                              |                                          |                                                   |    |         |       |   |   |
|             |                              |                                          |                                                   |    |         |       |   |   |
|             |                              |                                          |                                                   |    |         |       |   |   |
|             |                              |                                          |                                                   |    |         |       |   |   |
|             |                              |                                          |                                                   |    |         |       |   | * |
|             |                              |                                          | 确定 取消                                             |    |         |       |   |   |
|             |                              |                                          |                                                   |    |         |       |   |   |